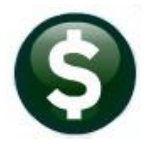

# GENERAL LEDGER RELEASE NOTES – JUNE 2022

This document explains new product enhancements added to the **ADMINS Unified Community (AUC)** for Windows **General Ledger** system.

### Contents

| 1  | POS    | TING TO THE GL [ENHANCEMENT]                                       | 2    |
|----|--------|--------------------------------------------------------------------|------|
|    | 1.1    | Incomplete Postings [Enhancement]                                  | 2    |
|    | 1.2    | Abnormal Terminations                                              | 2    |
|    | 1.3    | Check Unposted Transactions for Errors –Brief Report [Enhancement] | 2    |
| 2  | RE-C   | DPEN CLOSED FUNDS [ENHANCEMENT]                                    | 4    |
| 3  | QUE    | RY ON ACCOUNT ELEMENTS [ENHANCEMENT]                               | 4    |
| 4  | SUN    | IMARY ACCOUNTS [FIX]                                               | 5    |
| 5  | SITE   | SPECIFIC ERROR CHECKS                                              | 6    |
|    | 5.1    | Ledgers Error Checks                                               | 6    |
| 6  | REP    | ORTS + #1291 REVENUE & EXPENDITURE SUMMARY [FIX]                   | 6    |
| 7  | YEA    | R END → CLOSE TO FUND BALANCE [ENHANCEMENT]                        | 7    |
| 8  | CLE/   | ARING DATA FROM A FIELD [INFORMATION]                              | 8    |
|    | 8.1    | Example – Voiding a "No Check" or "Wire" in Accounts Payable       | 8    |
| 9  | WEE    | KLY SYSTEM-GENERATED EMAILS [ENHANCEMENT]                          | 9    |
| 1( | ) HELI | P REFERENCE LIBRARY                                                | 9    |
|    | 10.1   | New or Updated Documents                                           | 9    |
|    | 10.2   | New Content on ADMINS.com                                          | . 10 |

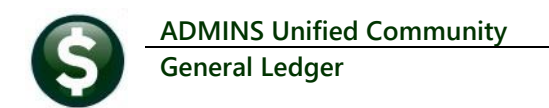

## 1 POSTING to the GL [Enhancement]

ADMINS added an error trap for interrupted General Ledger postings and a succinct report of errors.

### 1.1 Incomplete Postings [Enhancement]

If a GL posting is interrupted due to a *network issue or the user "X'ing" out* during the posting, it can result in partially posted transactions. If the user accidentally clicks the 'X' and terminates the posting or loses network connectivity, the system sets an error flag for **all** users, sets a block on the user that had the issue, and sends an email notice to support. A user with an incomplete posting error will continue to be blocked until the issue has been resolved and their user block has been released.

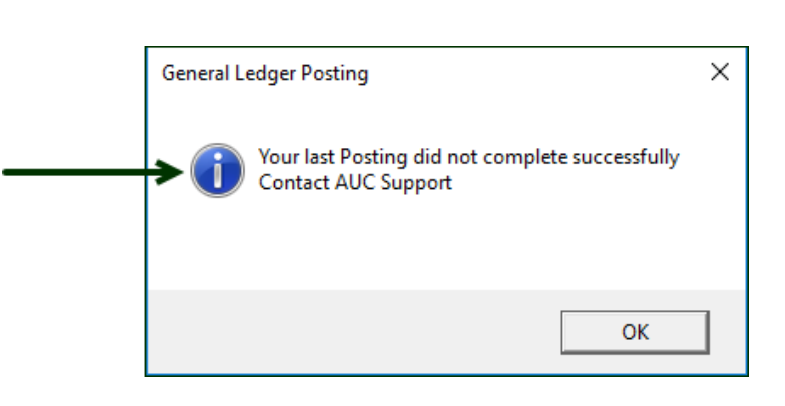

To prevent double posting and minimize errors, the system will pop up this message if the user tries the posting again. Click on **[OK]** to return to the previous screen, and send an email to support to ask for assistance.

### 1.2 Abnormal Terminations

If a posting *abnormally terminates*, the system sends a notice to <u>support@admins.com</u> and sets an error flag to prevent all users from posting to the GL. **ADMINS** support will investigate and after resolving the issue will remove the error flag so users can proceed with posting to the GL.

[ADM-AUC-GL-8486] [ADM-AUC-GL-8487]

### 1.3 Check Unposted Transactions for Errors –Brief Report [Enhancement]

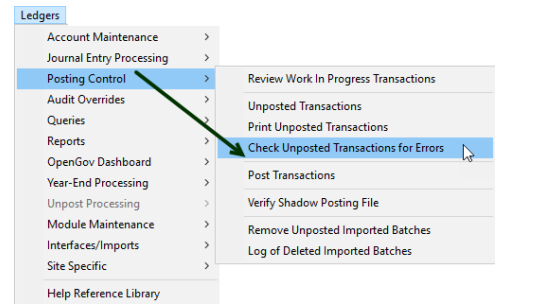

Run the Posting Control Check Unposted Transactions for Errors before posting transactions to the General Ledger.

**ADMINS** enhanced the report by adding a second report that shows only the detail lines with an error to make it easier to understand what line needs to be corrected before the transactions will post to the General Ledger. Error-free lines wil not be shown on this new report.

The original report is still produced; this is an additional report. If the only error is an unbalanced batch, this additional detail report will not be displayed.

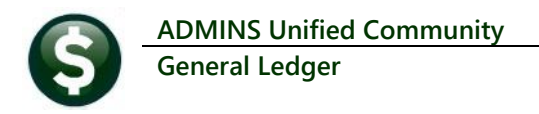

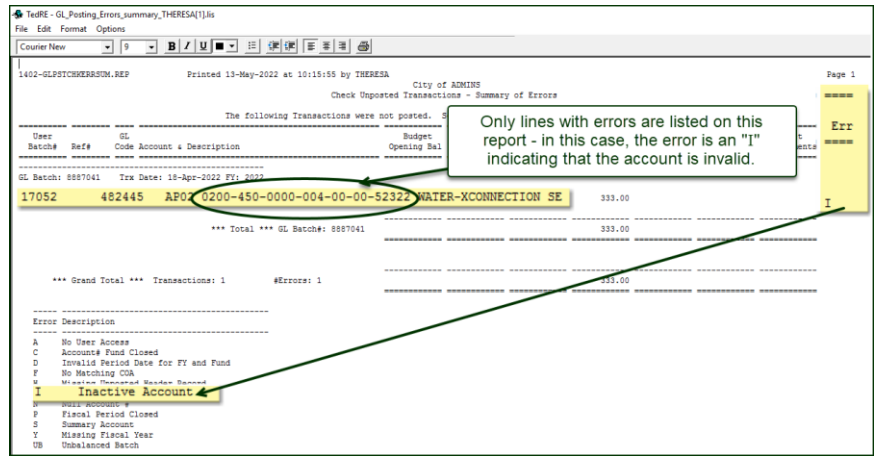

Figure 1 The new report #1402 Summary of Errors report shows only the line with the error

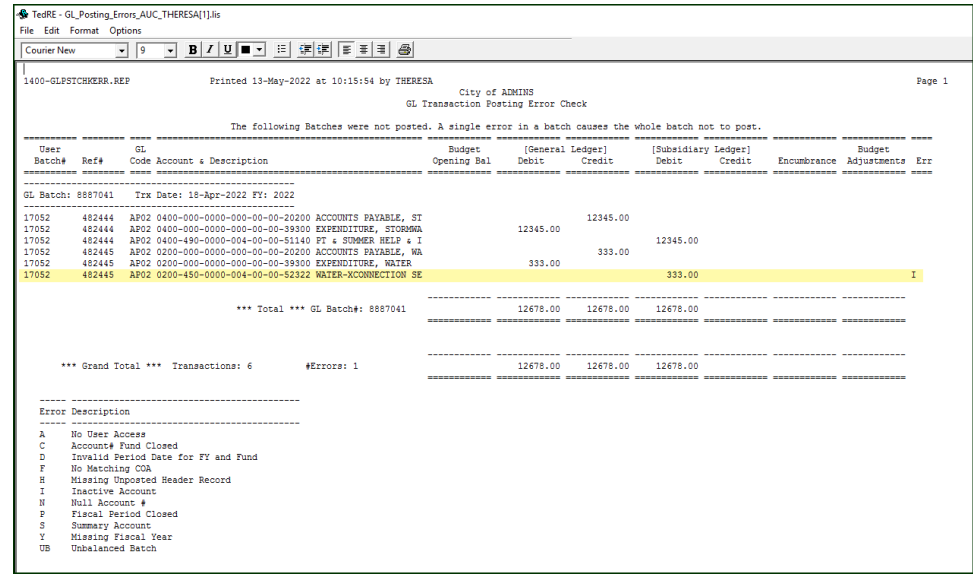

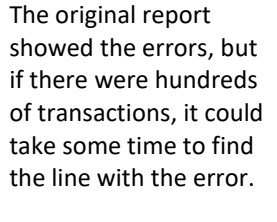

This report will always be produced.

Figure 2 #1400 GL Transaction Posting Error Report

[ADM-AUC-GL-8471]

## 2 RE-OPEN CLOSED FUNDS [Enhancement]

#### Ledgers Account Maintenance Fiscal Periods

| [AUC] 1010-Main         | intain Fiscal Periods                                                                                                    |  |
|-------------------------|----------------------------------------------------------------------------------------------------|--|
|                         | Maintain Fiscal Periods                                                                                                    |  |
| Goto                    |                                                                                                    |  |
| Actions                 | FY Fund Description Fund Status                                                                                                    |  |
|                         | NOT MOD STORMUTER                                                                                                    |  |
|                         | Open Oclosed                                                                                                    |  |
| 1-Add One Period        |                                                                                                    |  |
| 2 Demous One Desired    | Period Begin Date Ending Date Fisca Period states                                                                                                    |  |
| 2-Remove one Period     | July 01-Jul-2019 31-Jul-2019 0 en Olosed                                                                                                    |  |
|                         | August 01-Aug-2019 31-Aug-2019 0 en Olosed                                                                                                    |  |
| 3-Add Multiple Periods  | September 01-Sep-2019 30-Sep-2019 0 en Olosed                                                                                                    |  |
|                         | Uctober 01-Uct-2019 31-Uct-2019 0 en Closed                                                                                                    |  |
| Remove Multiple Periods | November U1-Nov-2019 30-Nov-2019 O en Closed                                                                                                    |  |
|                         | Jecember 01-Jec-2019 31-Jec-2019 Oven Closed                                                                                                    |  |
|                         | January 01-Jan-2020 31-Jan-2020 Olen Closed                                                                                                    |  |
| 5-Edit List             | Manah 01-Mana 2020 23-F65-2020 0 en Closed                                                                                                    |  |
|                         | Parisi Olimani2020 Stimani2020 Olimi Olised                                                                                                    |  |
|                         | Mau 01-Mau-2020 30-Mau-2020 0 den Olosed                                                                                                    |  |
|                         | Lune 01-Lun-2020 30-Lun-2020 0 an Closed                                                                                                    |  |
|                         |                                                                                                    |  |
|                         |                                                                                                    |  |
|                         |                                                                                                    |  |
|                         |                                                                                                    |  |
|                         | Closed to Fund Balance Yes Posting Control Number 25-Aus -2020                                                                                                    |  |
|                         | Balance Rolled Forward No Posting Control Number                                                                                                    |  |
|                         | Rec/Grnt Carried Forward No Posting Control Number                                                                                                    |  |
|                         |                                                                                                    |  |
|                         |                                                                                                    |  |
|                         | Click the Fund Status Open radiobutton to open this fund                                                                                                    |  |
|                         | The second second |  |
|                         | There were no closing transactions.                                                                                                    |  |
|                         | P                                                                                                    |  |
|                         |                                                                                                    |  |

If a fund is closed for a fiscal year via the **Close** to Fund Balance process, but there were *no closing transactions*, it can be reopened on the fiscal period table without using a reversal process. Just click on the  $\odot$  **Open** button.

ADMINS added a note at the bottom of the Fiscal Period Table screen to click the **Fund Status Open** button on the screen, since there were no closing transactions.

#### Figure 3 Maintain Fiscal Periods screen notifies users that the fund can be reopened if there were no closing transactions

The note will not be seen for funds that were closed via the **Close to Fund Balance** process that *did have closing transactions.* Those funds must be reopened using the:

#### Ledgers > Year End Processing > Reverse Close to Fund Balance

process, described in <u>GL-750 Reverse Year End Close</u> guide in the Ledgers Help Reference Library.

[ADM-AUC-GL-8412]

# 3 QUERY ON ACCOUNT ELEMENTS [Enhancement]

| Ledgers |                       |   |   | I    |
|---------|-----------------------|---|---|------|
| Acc     | ount Maintenance      | > |   |      |
| Jou     | rnal Entry Processing | > |   |      |
| Pos     | ting Control          | > |   |      |
| Auc     | dit Overrides         | > |   |      |
| Qu      | eries                 | > |   | Acco |
| Rep     | oorts                 | > |   | Acco |
| Op      | enGov Dashboard       |   |   | Char |
| Yea     | r-End Processing      | > | A | Acco |

Finance offices are sometimes asked for the list of elements available in the system by departmental users.

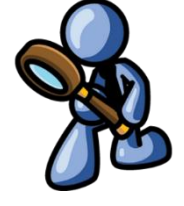

**ADMINS** created a "read only" view of the account elements screen to

allow departments to get this information on their own rather than requesting it from Finance.

Account Balance Inquiry Account Balance Listing Chart of Accounts Inquiry Account Elements

This preserves the data integrity while allowing departmental users to get the data when needed.

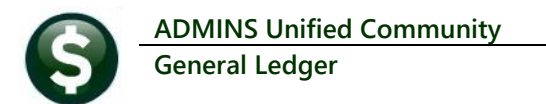

| Entry [AU       | JC] 1314-Mainta                    | ain Elements - <mark>Read</mark> | Only       |                            |               |               |                                                   |                |               |              |             |                       |            |               |         |       |     |
|-----------------|------------------------------------|----------------------------------|------------|----------------------------|---------------|---------------|---------------------------------------------------|----------------|---------------|--------------|-------------|-----------------------|------------|---------------|---------|-------|-----|
|                 | Maintain Elements - Read Only-Fund |                                  |            |                            |               |               |                                                   |                |               |              |             |                       |            |               |         |       |     |
| Goto            | · .                                | Description                      |            |                            | 0-1           | Cub Class     | Summery Close?                                    | <u> </u>       |               |              |             |                       |            |               |         |       |     |
| Actions         | s                                  | Description                      |            | Group Type                 | Categor       | y Sub-class   | Fundy Theor                                       | ACCO           | unt Ele       | ements       |             |                       |            |               |         |       |     |
|                 | 0000                               |                                  |            |                            |               |               | OY ON OY O                                        | Query          | screer        | n shows      |             |                       |            |               |         |       |     |
| 4. 5.49.1.54    | 0096                               | TEST COA UDF UPLOAD              | C          |                            |               |               | $\bigcirc Y \odot N \odot Y \bigcirc$             | all eler       | nents t       | but does     |             |                       |            |               |         |       |     |
| 1-Edit List     | < 0097                             | TOC PROBLEM FUND                 | R          | un the Edit L              | ist for a     |               |                                                   |                | t allow       |              |             |                       |            |               |         |       |     |
| _               |                                    | TRASH-OPERATING                  | Re         | port of the e              | lement        |               |                                                   | 110            |               | any          |             |                       |            |               |         |       |     |
|                 | 200                                | WATER-OPERATING                  | - '``      |                            | iement.       | N-W           |                                                   | additio        | ons, de       | eletions,    |             |                       |            |               |         |       |     |
|                 | 030                                | SEWER-OPERATING FUN              | ī —        |                            |               | N-S           | $\bigcirc Y \odot N \odot Y \bigcirc$             | 0              | r chano       | des          |             |                       |            |               |         |       |     |
| Select Tabl     | e 0400                             | STORMWATER                       |            |                            |               | EN            |                                                   |                |               | 5            |             |                       |            |               |         |       |     |
| 2 Fund          | 0444                               | ERATE CREDITS FOR TE             | CHNOLOGY   | Chi                        | CV            | CENI          |                                                   |                | M ON          |              |             |                       |            |               |         |       |     |
| 2-runu          |                                    | SPICIAL REVENUE                  |            | GIT                        | GV            | GENL          |                                                   |                | YON           | -            |             |                       |            |               |         |       |     |
| 3-Department    | 2009                               |                                  |            |                            |               | _             |                                                   |                | YON           | -            |             |                       |            |               |         |       |     |
| 4-Function      | 2010                               | SCHOOL GRONTS                    |            |                            | GV            |               | $\bigcirc Y \odot N \odot Y \bigcirc$             | N OY ON O      | Y 🔍 N 🗌       |              |             |                       |            |               |         |       |     |
| 5-Program       | 2020                               | SCHOOL LUNCH PROGRAM             | 1          | SCHOOL AF                  | GV            | SF            | $\bigcirc$ Y $\bigcirc$ N $\bigcirc$ Y $\bigcirc$ | NOYONO         | YON           |              |             |                       |            |               |         |       |     |
| 6-Location      | 2030                               | SCHOOL SECORT Y VIS              | 🔳 Task     | 1213: Element Table Listin | g             |               |                                                   |                |               | ×            |             |                       |            |               |         |       |     |
| 7 Veer          | 2050                               | CPC (E.C.CH188)                  |            | Element Table I            | cting         |               |                                                   |                |               |              |             |                       |            |               |         |       |     |
| 7-rear          | 2060                               | SPED EARLY CHILD GRA             |            |                            | sung          |               |                                                   |                |               |              |             |                       |            |               |         |       |     |
| 8-Object        | 2070                               | BIG YELLOW SCH BUS               |            | First Fund:                | L             | ast Fund:     |                                                   |                |               |              |             |                       |            |               |         |       |     |
|                 |                                    |                                  | Select     | Status: 🔿 All 🖲 O          | niv Active C  | Only Inactive |                                                   |                |               |              |             |                       |            |               |         |       |     |
|                 |                                    |                                  | Sort Be    | nort By: @ ru              | * O D         |               |                                                   |                |               |              |             |                       |            |               |         |       |     |
|                 |                                    |                                  |            | Element                    | # O Descri    | puon          |                                                   |                |               |              |             |                       |            |               |         |       |     |
|                 |                                    |                                  | Dup ac     |                            | 0.005         | 0.001         |                                                   |                |               |              |             |                       |            |               |         |       |     |
|                 |                                    |                                  | If Drinti  | Preview O Print            | OPDF          | O CSV O       | Excel                                             |                |               |              |             |                       |            |               |         |       |     |
|                 |                                    |                                  |            | ing use Duplex .           | s ONO         |               |                                                   |                |               |              |             |                       |            |               |         |       |     |
|                 |                                    |                                  |            | L                          | ookup (       | ok )          | Cancel Clear                                      | A11            |               |              |             |                       |            |               |         |       |     |
|                 |                                    |                                  |            |                            |               |               |                                                   |                |               |              |             |                       |            |               |         |       |     |
|                 |                                    |                                  |            |                            |               |               |                                                   |                |               |              |             |                       |            |               |         |       |     |
| ⊟୭∙ଙ୍           |                                    |                                  |            |                            |               |               | GL_Fu                                             | nd_Element_THE | RESA[2].xml - | Excel        |             |                       |            |               |         |       |     |
| File Home       | Insert Page L                      | avout Formulas Dati              | Revies     | w View O⊺elln              | ne what you w | ant to do     |                                                   |                |               |              |             |                       |            |               |         |       |     |
|                 |                                    | -,                               |            |                            |               |               |                                                   |                |               |              |             |                       |            |               |         |       |     |
| E16 *           | : × ✓ fs                           | SCHOOL                           |            |                            |               | ¥             |                                                   |                |               |              |             |                       |            |               |         |       |     |
| A B             |                                    | С                                | D          | E                          | F             | G             | н                                                 | 1              | J             | к            | L           | м                     | N O        | P             | Q R     | S     | т   |
| 1 Table Element | Description                        | ADM-AUC-GL-84651                 | Category 1 | Description                | Category 2    | Description   | Category 3                                        | Description    | Category 4    | Description  | Begin Date  | Managed By<br>THERESA | Enc? Statu | IS Sm?        | CI? RI? | Bd? S | RF? |
| 3 Fund 0097     | TOC PROBLEM FUND                   | [mom-A00-00-0400]                |            |                            |               |               |                                                   |                |               |              | 01-30-2021  | THEREOM               | N Activ    | e No          | Yes No  | No N  | 0   |
| 4 Fund 0098     | AED TESTING FUND                   |                                  |            |                            |               |               |                                                   |                |               |              | 01-Jul-2021 |                       | Y Activ    | e No          | Yes No  | No N  | 0   |
| 5 Fund 0100     | TRASH-OPERATING                    |                                  | TRASH      | TRASH                      | EN            | ENTERPRISE    | PR                                                | PROPRIETARY    | EN W          | ENTERPRISE   |             |                       | Activ      | e No          | Yes No  | No N  | 0   |
| 7 Fund 0300     | SEWER-OPERATING FUR                | ID                               | SEWER      | SEWER ENTERPRISE FUNE      | ) EN          | ENTERPRISE    | PR                                                | PROPRIETARY    | EN-S          | ENT SEWER    |             |                       | N Activ    | e No          | Yes No  | NO N  | 0   |
| 8 Fund 0400     | STORMWATER                         |                                  |            |                            |               |               |                                                   |                | EN            | ENTERPRISE   | 01-Jul-2020 |                       | Y Activ    | e No          | Yes No  | No N  | 0   |
| 9 Fund 1000     | GENERAL FUND                       |                                  |            |                            | GN            | GENERAL       | GV                                                | GOVERNMENTAL   | GENL          | GENERAL FUND |             |                       | Activ      | e No          | Yes No  | No N  | 0   |
| 10 Fund 2000    | SPECIAL REVENUE                    |                                  |            |                            |               |               | GV                                                | GOVERNMENTAL   |               |              |             |                       | Activ      | e Yes<br>e No | Yes No. | No N  | 0   |
| 2010            | Source Store Store                 |                                  |            |                            |               |               | 01                                                | OO TETOINENTAL |               |              |             |                       | Acav       | io            | 100 110 |       | ·   |

#### Ledgers > Queries > Account Elements

Figure 4 There is an edit list available for each element; the edit list for the Fund element is excerpted above

The list can be filtered for a range of the elements, by active or inactive status, and sorted by Element # or Description.

[ADM-AUC-GL-8403]

## 4 SUMMARY ACCOUNTS [Fix]

**ADMINS** restored the **[1 Add Account]** button to the screen, and re-numbered the remaining buttons. To access the screen, from the menu, select:

#### Ledgers Account Maintenance Summary Accounts

| 🚥 [AUC] 1020-Mair | tain Summary Accounts                                                                                                  |                          |
|-------------------|----------------------------------------------------------------------------------------------------|--------------------------|
| Goto              | Maintain Su                                                                                                    | immary Accounts          |
| Actions           | FY         Posting Account#           2023         0096-490-0000-004-00-00-51120           ASSISTANT DIRECTOR'S SALARY | Account Type Expenditure |
| 2-Add Line(s)     | Line Summary Account                                                                                                   | Description              |
| 2 Fra 18.         | 1 0096-000-0000-000-000-51000<br>2 0000-000-000-000-000-51000                                                          | SALARIES                 |

[ADM-AUC-GL-8473]

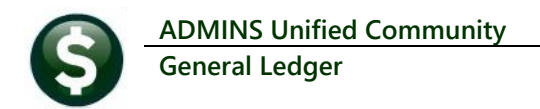

## **5 SITE SPECIFIC ERROR CHECKS**

**ADMINS** offers **Site Specific Error Checks** to provide points of customization. Set the checks to work with your business rules; the ones shown here are for illustration. There are three action code options for each error check, if the system detects an error:

• Warning -- the user will be notified via a report, but the process will be allowed to continue

• Hard Error – the user will be notified via a report with the message prefixed by three asterisks, and the process will stop and require corrective action before continuing

• No Message – no report is produced/no notification is made, and the process can continue

Prior to the software update, the screens were available only via the System menu. Now, to access the checks, from the menu select:

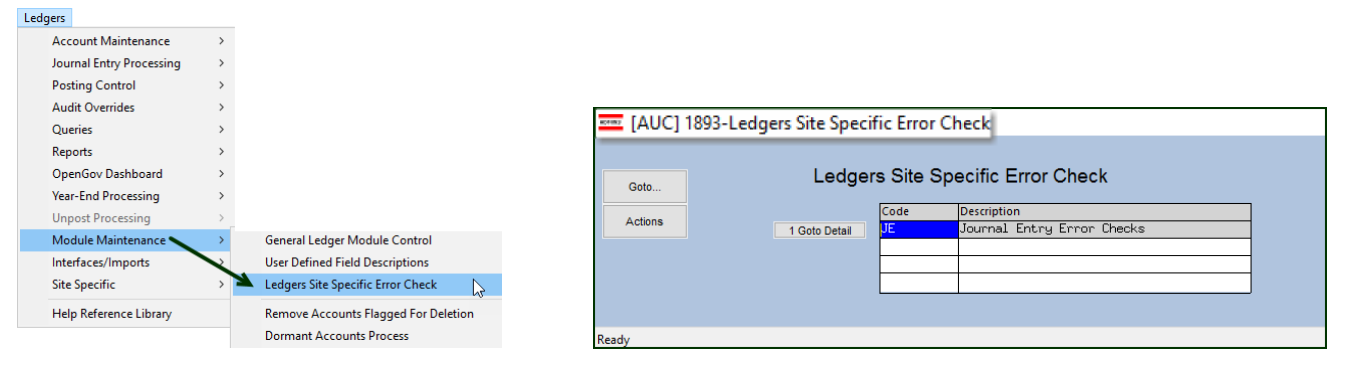

#### Ledgers Module Maintenance Ledgers Site-Specific Error Checks

Click on [1 Goto Detail] to display the Site-Specific Error check for JE (Journal Entries); the sequences are shown below.

### 5.1 Ledgers Error Checks

| Code | Seq | Description                              | Action Code |
|------|-----|------------------------------------------|-------------|
| JE   |     | Journal Entry Error Checks               |             |
|      | 1   | Allow Account# in journal more than once | Warning     |
|      | 2   | Bank Code Missing on Cash Account        | Warning     |
|      |     |                                          |             |

[ADM-AUC-SY-8238]

## 6 REPORTS ▶ #1291 Revenue & Expenditure Summary [Fix]

The **Excel**<sup>®</sup> version of the report did not include a separate column for encumbrances, so the calculation of total Encumbrances/Expenditures and Revenues was different from the PDF version. **ADMINS** incorporated the column in the **Excel**<sup>®</sup> outupt file to match the output on the Preview/Print/**PDF**<sup>®</sup> version of the output.

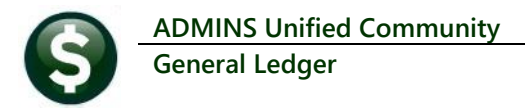

|                                                                                                    | 1291-GLREVEXPWIP.REP                                                                                                    | Printed 13-May-2022 at 10,57                                                                                                    | 158 by THERESA                                                                                      |                                                                                                    |                                                                                                    |                                                                                                    |                                                                                                    |                                                                                                    | Page 27                                                                                                    |
|----------------------------------------------------------------------------------------------------|----------------------------------------------------------------------------------------------------|----------------------------------------------------------------------------------------------------|----------------------------------------------------------------------------------------------------|----------------------------------------------------------------------------------------------------|----------------------------------------------------------------------------------------------------|----------------------------------------------------------------------------------------------------|----------------------------------------------------------------------------------------------------|----------------------------------------------------------------------------------------------------|----------------------------------------------------------------------------------------------------|
|                                                                                                    |                                                                                                    |                                                                                                    |                                                                                                    | City of ADMINS                                                                                                    |                                                                                                    |                                                                                                    |                                                                                                    |                                                                                                    |                                                                                                    |
|                                                                                                    |                                                                                                    |                                                                                                    | Revenue                                                                                             | and Expenditure Summary                                                                                                    | W/WIP                                                                                                    |                                                                                                    |                                                                                                    |                                                                                                    |                                                                                                    |
|                                                                                                    |                                                                                                    |                                                                                                    |                                                                                                    |                                                                                                    |                                                                                                    |                                                                                                    |                                                                                                    |                                                                                                    |                                                                                                    |
|                                                                                                    |                                                                                                    |                                                                                                    |                                                                                                    | 1scal Year: 2022 to 202:                                                                                                    | 2                                                                                                    |                                                                                                    |                                                                                                    |                                                                                                    |                                                                                                    |
|                                                                                                    |                                                                                                    |                                                                                                    | TOTALS &                                                                                            | eriect sevenue less sxp                                                                                                    | anditure                                                                                                    |                                                                                                    |                                                                                                    |                                                                                                    |                                                                                                    |
|                                                                                                    |                                                                                                    |                                                                                                    |                                                                                                    |                                                                                                    |                                                                                                    |                                                                                                    |                                                                                                    | -                                                                                                    |                                                                                                    |
|                                                                                                    |                                                                                                    |                                                                                                    | Encumbrances                                                                                        | in-progress kno                                                                                                    |                                                                                                    |                                                                                                    | in-progres                                                                                                    | 8                                                                                                    |                                                                                                    |
|                                                                                                    | Original Budget                                                                                                    | Budget Adjustments                                                                                                    | & Expenditures                                                                                      | & Expenditur                                                                                                    | :es                                                                                                    | Revenue                                                                                                    | Revenu                                                                                                    | e Remaining                                                                                                    | Balance                                                                                                    |
|                                                                                                    |                                                                                                    |                                                                                                    | -                                                                                                   |                                                                                                    | 1 915 70                                                                                                    |                                                                                                    |                                                                                                    | -                                                                                                    |                                                                                                    |
|                                                                                                    | 7010-000-0000-000-00-5111                                                                                                    | PROFESSIONAL SALARY                                                                                                    | .00                                                                                                 | .00                                                                                                    | .,                                                                                                    | .00                                                                                                    | .00                                                                                                    | .00                                                                                                    | (1,915.70)                                                                                                    |
|                                                                                                    | 7040-000-0000-000-00-00-4970                                                                                                    | D TRANSFER FROM GENERAL FUND                                                                                                    | .00                                                                                                 | .00                                                                                                    | .00                                                                                                    | .00                                                                                                    | 75,000.00                                                                                                    | .00                                                                                                    | 75,000.00                                                                                                    |
|                                                                                                    | 7050-000-0000-000-00-00-4970                                                                                                    | TRANSFER FROM GENERAL FUND                                                                                                    | .00                                                                                                 | .00                                                                                                    | .00                                                                                                    | .00                                                                                                    | 150,000.00                                                                                                    | .00                                                                                                    | 150,000.00                                                                                                    |
|                                                                                                    | 7080-000-0000-000-00-00-4970                                                                                                    | D TRANSFER FROM GENERAL FUND                                                                                                    | .00                                                                                                 | .00                                                                                                    | .00                                                                                                    | .00                                                                                                    | 300,000.00                                                                                                    | .00                                                                                                    | 300,000.00                                                                                                    |
|                                                                                                    | 7090-000-0000-000-00-00-4970                                                                                                    | J TRANSPER FROM GENERAL FUND                                                                                                    | .00                                                                                                 | .00                                                                                                    | .00                                                                                                    | .00                                                                                                    | 150,000.00                                                                                                    | .00                                                                                                    | 150,000.00                                                                                                    |
|                                                                                                    | 8010-000-0000-000-00-0215                                                                                                    | DETER-OUTSIDE DETAIL PER                                                                                                    | .00                                                                                                 | .00                                                                                                    | .00                                                                                                    | (210 52)                                                                                                    | .00                                                                                                    | (1,012.00)                                                                                                    | 1,012.00                                                                                                    |
|                                                                                                    | 8150-000-0000-944-00-00-5290                                                                                                    | CONTRA DOLL PAL                                                                                                    | .00                                                                                                 | .00                                                                                                    | .00                                                                                                    | (1 910 00)                                                                                                    | .00                                                                                                    | .00                                                                                                    | (1 910 00)                                                                                                    |
|                                                                                                    |                                                                                                    |                                                                                                    |                                                                                                    |                                                                                                    |                                                                                                    | (1,)                                                                                                    |                                                                                                    |                                                                                                    | (1) =====                                                                                                    |
|                                                                                                    |                                                                                                    |                                                                                                    |                                                                                                    |                                                                                                    |                                                                                                    |                                                                                                    |                                                                                                    |                                                                                                    |                                                                                                    |
|                                                                                                    | (69,555,988.00                                                                                                    | ) (2,927,254.25)                                                                                                    | 19,924,733.63                                                                                       | 56,602.8                                                                                                    | 12,64                                                                                                    | 3,330.42                                                                                                    | 24,234.07                                                                                                    | 65,234                                                                                                    | ,207.81                                                                                                    |
|                                                                                                    |                                                                                                    |                                                                                                    |                                                                                                    |                                                                                                    |                                                                                                    |                                                                                                    |                                                                                                    |                                                                                                    |                                                                                                    |
| _                                                                                                    |                                                                                                    |                                                                                                    |                                                                                                    |                                                                                                    |                                                                                                    |                                                                                                    |                                                                                                    |                                                                                                    | V                                                                                                    |
|                                                                                                    |                                                                                                    |                                                                                                    |                                                                                                    |                                                                                                    |                                                                                                    |                                                                                                    |                                                                                                    |                                                                                                    |                                                                                                    |
| E                                                                                                    | <u>י</u> ייי דער ד                                                                                                    |                                                                                                    | GL_Revenue_E                                                                                        | pend_WIP_1291_THERES                                                                                                    | A[1].xml - Excel                                                                                                    |                                                                                                    |                                                                                                    |                                                                                                    |                                                                                                    |
| E                                                                                                    | ן דייקייקי<br>ע אויייי דייקיי                                                                                                    | laura de Estador Data                                                                                                    | GL_Revenue_E                                                                                        | pend_WIP_1291_THERES                                                                                                    | A[1].xml - Excel                                                                                                    |                                                                                                    |                                                                                                    |                                                                                                    |                                                                                                    |
| E.<br>Fil                                                                                                    | l לי ⊂י ≑<br>le Home Insert P                                                                                                    | age Layout Formulas Data                                                                                                    | GL_Revenue_E<br>Review View                                                                         | pend_WIP_1291_THERES                                                                                                    | A(1).xml - Excel<br>want to do                                                                                            |                                                                                                    |                                                                                                    | Theresa Can                                                                                                    | npbell & Share                                                                                                    |
| E.<br>Fil                                                                                                    | le Home Insert P                                                                                                    | age Layout Formulas Data                                                                                                    | GL_Revenue_E<br>Review View                                                                         | pend_WIP_1291_THERES                                                                                                    | A[1].xml - Excel<br>want to do                                                                                            |                                                                                                    |                                                                                                    | Theresa Can                                                                                                    | npbell & Share                                                                                                    |
| E<br>Fil                                                                                                    | ll ♥ ♥ ♥ ♥<br>le Home Insert P<br>286 ▼ ii X ✓                                                                                                    | age Layout Formulas Data                                                                                                    | GL_Revenue_E<br>Review View                                                                         | ipend_WIP_1291_THERES                                                                                                    | A[1].xml - Excel<br>want to do                                                                                            |                                                                                                    |                                                                                                    | Theresa Can                                                                                                    | npbell A Share                                                                                                    |
| Fil<br>H12                                                                                                    | l ♥ ♥ ♥ ₽<br>le Home Insert P<br>286 ▼ : X ✓                                                                                                    | age Layout Formulas Data                                                                                                    | GL_Revenue_E<br>Review View                                                                         | pend_WIP_1291_THERES                                                                                                    | A[1].xml - Excel<br>want to do                                                                                            |                                                                                                    |                                                                                                    | Theresa Can                                                                                                    | npbell A Share                                                                                                    |
| Fil<br>H11                                                                                                    | l ♥ ♥ ♥ ♥<br>le Home Insert P<br>286 ▼ : × ✓                                                                                                    | age Layout Formulas Data                                                                                                    | GL_Revenue_E<br>Review View                                                                         | pend_WIP_1291_THERES<br>Q Tell me what you<br>es In-Progress                                                                                                    | A[1].xml - Excel<br>want to do<br>Encum                                                                                   | 1                                                                                                    | n-Progress                                                                                                    | Theresa Can                                                                                                    | npbell A Share                                                                                                    |
| Fil<br>H12<br>4                                                                                                    | la ♥> ♥ ♥ ♥<br>le Home Insert P<br>286 ♥ : X ♥                                                                                                    | age Layout Formulas Data<br>f <sub>x</sub> 65234207.81<br>Budget Adjustments                                                                                                    | GL_Revenue_E<br>Review View<br>Encumbranc<br>& Expenditur                                           | pend_WIP_1291_THERES Q Tell me what you es In-Progress es & Expend                                                                                                    | A(1).xml - Excel<br>want to do<br>Encum                                                                                   | Revenue                                                                                                    | n-Progress<br>Revenue                                                                                                    | Theresa Can                                                                                                    | npbell <u>A</u> Share                                                                                                    |
| Fill<br>H112<br>1<br>2                                                                                                    | Ie Home Insert P<br>286 • I: X V<br>Accou                                                                                                    | age Layout Formulas Data                                                                                                    | GL_Revenue_E<br>Review View<br>Encumbranc<br>& Expenditur                                           | pend_WIP_1291_THERES<br>Tell me what you<br>es In-Progress<br>es & Expend                                                                                                    | A(1).xml - Excel<br>want to do<br>Encum<br>itures                                                                         | Revenue                                                                                                    | n-Progress<br><u>Revenue</u>                                                                                                    | Theresa Can                                                                                                    | ppbell & Share                                                                                                    |
| Fil<br>H11<br>1<br>2<br>1277                                                                                                    | I • • • • • • • • • • • • • • • • • • •                                                                                                    | age Layout Formulas Data<br>fr 65234207.81<br>Budget Adjustments<br>10 PROFESSIONAL SALARY                                                                                                    | GL_Revenue_E<br>Review View<br>Encumbranc<br>& Expenditur<br>0.0                                    | pend_WIP_1291_THERES<br>Tell me what you<br>tell me what you<br>tell me                                                                                                    | A(1).xml - Excel<br>want to do<br>Encum<br>litures<br>1,915.70                                                            | Revenue                                                                                                    | n-Progress<br>Revenue                                                                                                    | Theresa Carr<br>Remaining                                                                                                    | pbell & Share                                                                                                    |
| Fil<br>H112<br>1<br>1277                                                                                                    | le Home Insert P<br>286 · : X ·<br>Accol <mark>Original Budget</mark><br>7010-000-000-00-00-00-51                                                                                                    | age Layout Formulas Data<br>fr 65234207.81<br>Budget Adjustments<br>10 PROFESSIONAL SALARY                                                                                                    | GL_Revenue_E<br>Review View<br>Encumbranc<br><u>&amp; Expenditur</u><br>0.0                         | pend_WIP_1291_THERES<br>Tell me what you<br>es In-Progress<br>es & Expend<br>0.00                                                                                                    | A(1).xml - Excel<br>want to do<br>Encum<br>litures<br>1,915.70                                                            | Revenue                                                                                                    | n-Progress<br><u>Revenue</u><br>0.00<br>75,000.00                                                                                                    | Theresa Can<br>Remaining                                                                                                    | 1,915.70<br>75,000.00                                                                                                    |
| Fil<br>H12<br>1<br>2<br>1277                                                                                                    | le Home Insert P<br>286 ▼ : X ✓<br>Accou <mark>Original Budge</mark><br>7010-000-0000-00-00-00-51                                                                                                    | age Layout Formulas Data<br>f= 65234207.81<br>Budget Adjustments<br>10 PROFESSIONAL SALARY                                                                                                    | GL_Revenue_E<br>Review View<br>Encumbranc<br>& Expenditur<br>0.0                                    | pend_WIP_1291_THERES O Tell me what you tes In-Progress o & Expend 0.00 0.00                                                                                                    | A(1).xml - Excel<br>want to do<br>Encum<br>itures<br>1,915.70<br>.00                                                      | Revenue                                                                                                    | n-Progress<br><u>Revenue</u><br>0.00<br>75,000.00<br>150.000.00                                                                                                    | Theresa Cam<br>Remaining<br>0.00<br>0.00<br>0.00                                                                                                    | Balance           -1,915.70           75,000.00           150,000.00                                                                                                    |
| Fil<br>H12<br>1<br>2<br>1277                                                                                                    | Image: Construction         Image: Construction         Image: Construction           286         Image: Construction         Image: Construction         Image: Construction           Acccord         Original Budget         Image: Construction         Image: Construction         Image: Construction           7010-000-0000-000-000-000-000-000-000-00                                                                                                    | age Layout Formulas Data<br><i>fs</i> 65234207.81<br>Budget Adjustments<br>10 PROFESSIONAL SALARY                                                                                                    | GL_Revenue_E<br>Review View Encumbranc <u>&amp; Expenditur</u> 0.0                                  | pend WP_1291_THERES  Tell me what you tes In-Progress Es & Expend 0.000 0.000                                                                                                    | A(1),xml - Excel<br>want to do<br>Encum<br>litures<br>1,915.70                                                            | Revenue                                                                                                    | n-Progress<br>Revenue<br>0.00<br>75,000.00<br>150,000.00<br>300.000 00                                                                                                    | Theresa Can<br>Remaining<br>0.00<br>0.00<br>0.00<br>0.00                                                                                                    | Balance<br>-1,915.70<br>75,000.00<br>150,000.00                                                                                                    |
| H11<br>1<br>1277                                                                                                    | Image: Control of the state of the state of the | age Layout         Formulas         Data           fr         65234207.81            Budget Adjustments         10         PROFESSIONAL SALARY           100 PROFESSIONAL SALARY                                                                                                    | GL_Revenue_E<br>Review View<br>Encumbranc<br>& Expenditur<br>0.0                                    | pend WIP_1291_THERES  Tell me what you  tes In-Progress  Ses & Expend  0.000  0.000  0.000  0.000  0.000  0.000  0.000  0.000  0.000  0.000  0.000  0.000  0.000  0.000  0.000  0.000  0.000  0.000  0.000  0.000  0.000  0.000  0.000  0.000  0.000  0.000  0.000  0.000  0.000  0.000  0.000  0.000  0.000  0.000  0.000  0.000  0.000  0.000  0.000  0.000  0.000  0.000  0.000  0.000  0.000  0.000  0.000  0.000  0.000  0.000  0.000  0.000  0.000  0.000  0.000  0.000  0.000  0.000  0.000  0.000  0.000  0.000  0.000  0.000  0.000  0.000  0.000  0.000  0.000  0.000  0.000  0.000  0.000  0.000  0.000  0.000  0.000  0.000  0.000  0.000  0.000  0.000  0.000  0.000  0.000  0.000  0.000  0.000  0.000  0.000  0.000  0.000  0.000  0.000  0.000  0.000  0.000  0.000  0.000  0.000  0.000  0.000  0.000  0.000  0.000  0.000  0.000  0.000  0.000  0.000  0.000  0.000  0.000  0.000  0.000  0.000  0.000  0.000  0.000  0.000  0.000  0.000  0.000  0.000  0.000  0.000  0.000  0.000  0.000  0.000  0.000  0.000  0.000  0.000  0.000  0.000  0.000  0.000  0.000  0.000  0.000  0.000  0.000  0.000  0.000  0.000  0.000  0.000  0.000  0.000  0.000  0.000  0.000  0.000  0.000  0.000  0.000  0.000  0.000  0.000  0.000  0.000  0.000  0.000  0.000  0.000  0.000  0.000  0.000  0.000  0.000  0.000  0.000  0.000  0.000  0.000  0.000  0.000  0.000  0.000  0.000  0.000  0.000  0.000  0.000  0.000  0.000  0.000  0.000  0.000  0.000  0.000  0.000  0.000  0.000  0.000  0.000  0.000  0.000  0.000  0.000  0.000  0.000  0.000  0.000  0.000  0.000  0.000  0.000 0.000  0.000  0.000  0.000  0.000  0.000  0.000  0.000  0.000  0.000  0.000  0.000  0.000  0.000  0.000  0.000  0.000  0.000  0.000  0.000  0.000  0.000  0.000  0.000  0.000  0.000  0.000  0.000  0.000  0.000  0.000  0.000  0.000  0.000  0.000  0.000  0.000  0.000  0.000  0.000  0.000  0.000  0.000  0.000  0.000  0.000  0.000  0.000  0.000  0.000  0.000  0.000  0.000  0.000  0.000  0.000  0.000  0.000  0.000  0.000  0.000  0.000  0.000  0.000  0.000  0.000  0.000  0.000  0.000  0.000  0.000  0.000  0.000  0.                                                                                                    | A(1).xml - Excel<br>want to do<br>itures<br>1,915.70<br>.00<br>.00                                                        | Revenue<br>0.00<br>0.00<br>0.00<br>0.00                                                                                                    | n-Progress<br><u>Revenue</u><br>150,000,00<br>150,000,00<br>300,000,00<br>150,000,00                                                                                                    | Remaining           0.00           0.00           0.00           0.00           0.00           0.00           0.00                                                                                                    | Balance<br>-1.915.70<br>75,000.00<br>150,000.00<br>300,000.00                                                                                                    |
| H112<br>1<br>1277                                                                                                    | Image: Sympletic condition         Homme         Insert         F           286         Image: Sympletic condition         Image: Sympletic condition         F           286         Image: Sympletic condition         Image: Sympletic condition         F         F           286         Image: Sympletic condition         Image: Sympletic condition         Image: Sympletic condition         F           286         Image: Sympletic condition         Image: Sympletic condition         Image                                                                                                    | age Layout         Formulas         Data           fr         65234207.81                                                                                                    | GL_Revenue_E<br>Review View Encumbranc <u>&amp; Expenditur</u> 0.00 UND 0.00                        | pend WIP_1291_THERES  Tell me what you tes In-Progress Es & Expend 0.000 0.000 0.00                                                                                                    | Encum<br>ifures<br>1,915.70<br>000<br>000                                                                                 | Revenue                                                                                                    | n-Progress<br><u>Revenue</u><br>0.00<br>75,000.00<br>150,000.00<br>150,000.00<br>150,000.00                                                                                                    | Theresa Carr<br>Remaining<br>0.00<br>0.00<br>0.00<br>0.00<br>0.00<br>0.00                                                                                                    | appell         Q. Share           -1,915.70         75,000.00           75,000.00         150,000.00           150,000.00         1020.00                                                                                                    |
| Fil<br>H12<br>1<br>1277<br>1281<br>1281<br>1282                                                                                                    | Image: System 2         Image: System 2           Image: System 2         Image: System 2           286         Image: System 2           Acccost         Original Budget           Acccost         Original Budget           7010-000-0000-000-00-00-00-51         1           7090-0000-0000-000-00-42         2           8010-000-0000-000-00-42         2                                                                                                    | age Layout         Formulas         Data           fr         65234207.81            Budget Adjustments             10 PROFESSIONAL SALARY             00 TRANSFER FROM GENERAL FE         50 POLICE-OUTSIDE DETAIL FE                                                                                                    | GL_Revenue_E<br>Review View<br>Encumbranc<br>& Expenditur<br>0.00<br>UND 0.00<br>0.00               | pend WIP_1291_THERES  Tell me what you  tes  In-Progress  S  Expend  0  0 000 000 000 000 000 000 000 000                                                                                                    | A(1).xml - Excel<br>want to do<br>Encum<br>itures<br>1,915.70<br>.00<br>0.00<br>0.00<br>0.00                              | Revenue         0.00           0.00         0.00           0.00         0.00           0.00         0.00           0.00         0.00           0.00         0.00 | n-Progress<br>Revenue<br>75,000.00<br>150,000.00<br>300,000.00<br>150,000.00<br>0.00<br>0.00                                                                                                    | Theresa Carr<br>0.00<br>0.00<br>0.00<br>0.00<br>0.00<br>0.00<br>-1,012.00<br>-1,012.00                                                                                                    | Implefil         Q. Share           -1,915.70         75,000.00           150,000.00         150,000.00           150,000.00         150,000.00           1,012.00         020,000.00                                                                                                    |
| Fil<br>H11<br>1<br>1277<br>1277<br>1281<br>1282<br>1283                                                                                                    | Image: second second  | age Layout         Formulas         Data           fr         65234207.81                                                                                                    | GL_Revenue_E<br>Review View<br>Encumbrance<br>& Expenditure<br>UND 0.0                              | VWP_1291_THERES     V Tell me what you     Set In-Progress     Es     Expend     0.00     0.00     0.00     0.00     0.00     0.00     0.00     0.00     0.00     0.00     0.00     0.00     0.00     0.00     0.00     0.00     0.00     0.00     0.00     0.00     0.00     0.00     0.00     0.00     0.00     0.00     0.00     0.00     0.00     0.00     0.00     0.00     0.00     0.00     0.00     0.00     0.00     0.00     0.00     0.00     0.00     0.00     0.00     0.00     0.00     0.00     0.00     0.00     0.00     0.00     0.00     0.00     0.00     0.00     0.00     0.00     0.00     0.00     0.00     0.00     0.00     0.00     0.00     0.00     0.00     0.00     0.00     0.00     0.00     0.00     0.00     0.00     0.00     0.00     0.00     0.00     0.00     0.00     0.00     0.00     0.00     0.00     0.00     0.00     0.00     0.00     0.00     0.00     0.00     0.00     0.00     0.00     0.00     0.00     0.00     0.00     0.00     0.00     0.00     0.00     0.00     0.00     0.00     0.00     0.00     0.00     0.00     0.00     0.00     0.00     0.00     0.00     0.00     0.00     0.00     0.00     0.00     0.00     0.00     0.00     0.00     0.00     0.00     0.00     0.00     0.00     0.00     0.00     0.00     0.00     0.00     0.00     0.00     0.00     0.00     0.00     0.00     0.00     0.00     0.00     0.00     0.00     0.00     0.00     0.00     0.00     0.00     0.00     0.00     0.00     0.00     0.00     0.00     0.00     0.00     0.00     0.00     0.00     0.00     0.00     0.00     0.00     0.00     0.00     0.00     0.00     0.00     0.00     0.00     0.00     0.00     0.00     0.00     0.00     0.00     0.00     0.00     0.00     0.00     0.00     0.00     0.00     0.00     0.00     0.00     0.00     0.00     0.00     0.00     0.00     0.00     0.00     0.00     0.00     0.00     0.00     0.00     0.00     0.00     0.00     0.00     0.00     0.00     0.00     0.00     0.00     0.00     0.00     0.00     0.00     0.00     0.00     0.00     0.00     0.00     0.00     0.00     0.00                                                                                                    | A(1).xml - Excel<br>want to do<br>Encum<br>ifures<br>1,915.70<br>00<br>0.00<br>0.00<br>0.00<br>0.00<br>0.00<br>0.00<br>0. | Revenue<br>0.00<br>0.00<br>0.00<br>0.00<br>0.00<br>0.00<br>0.00<br>0.                                                                                            | n-Progress<br>Revenue<br>0.00<br>75,000.00<br>150,000.00<br>150,000.00<br>0.00<br>0.00<br>0.00                                                                                                    | Theresa Can<br>0.00<br>0.00<br>0.00<br>0.00<br>0.00<br>-1,012.00<br>0.00<br>0.00                                                                                                    | Balance           -1,915.70           75,000.00           150,000.00           150,000.00           1012.00           -219.52           -219.52                                                                                                    |
| H11<br>1<br>2<br>1277<br>1281<br>1282<br>1283<br>1284                                                                                                    | Image: symbol         Image: symbol         Image: s                                                                                                    | age Layout         Formulas         Data           fs         65234207.81            Budget Adjustments             10 PROFESSIONAL SALARY             000 TRANSFER FROM GENERAL FE             000 TRANSFER FROM GENERAL FE             000 GREANWOOMR ROOTER DF                                                                                                    | GL_Revenue_E<br>Review View Encumbranc Expenditur OUND OUN OUN OUN OUN OUN OUN OUN OUN OUN OUN      | Progress     In-Progress     Ese & Expend     0.00     0.00     0.00     0.00     0.00     0.00     0.00     0.00     0.00     0.00     0.00     0.00     0.00     0.00     0.00     0.00     0.00     0.00     0.00     0.00     0.00     0.00     0.00     0.00     0.00     0.00     0.00     0.00     0.00     0.00     0.00     0.00     0.00     0.00     0.00     0.00     0.00     0.00     0.00     0.00     0.00     0.00     0.00     0.00     0.00     0.00     0.00     0.00     0.00     0.00     0.00     0.00     0.00     0.00     0.00     0.00     0.00     0.00     0.00     0.00     0.00     0.00     0.00     0.00     0.00     0.00     0.00     0.00     0.00     0.00     0.00     0.00     0.00     0.00     0.00     0.00     0.00     0.00     0.00     0.00     0.00     0.00     0.00     0.00     0.00     0.00     0.00     0.00     0.00     0.00     0.00     0.00     0.00     0.00     0.00     0.00     0.00     0.00     0.00     0.00     0.00     0.00     0.00     0.00     0.00     0.00     0.00     0.00     0.00     0.00     0.00     0.00     0.00     0.00     0.00     0.00     0.00     0.00     0.00     0.00     0.00     0.00     0.00     0.00     0.00     0.00     0.00     0.00     0.00     0.00     0.00     0.00     0.00     0.00     0.00     0.00     0.00     0.00     0.00     0.00     0.00     0.00     0.00     0.00     0.00     0.00     0.00     0.00     0.00     0.00     0.00     0.00     0.00     0.00     0.00     0.00     0.00     0.00     0.00     0.00     0.00     0.00     0.00     0.00     0.00     0.00     0.00     0.00     0.00     0.00     0.00     0.00     0.00     0.00     0.00     0.00     0.00     0.00     0.00     0.00     0.00     0.00     0.00     0.00     0.00     0.00     0.00     0.00     0.00     0.00     0.00     0.00     0.00     0.00     0.00     0.00     0.00     0.00     0.00     0.00     0.00     0.00     0.00     0.00     0.00     0.00     0.00     0.00     0.00     0.00     0.00     0.00     0.00     0.00     0.00     0.00     0.00     0.00     0.00     0.00     0.00     0.00                                                                                                    | A(1).xml - Excel<br>want to do<br>Encum<br>itures<br>1,915.70<br>00<br>0.00<br>0.00<br>0.00<br>0.00<br>0.00<br>0.00<br>0. | 0.00<br>0.00<br>0.00<br>0.00<br>0.00<br>0.00<br>-21852<br>-1,910.00                                                                                              | n-Progress<br>Revenue<br>0.00<br>75,000.00<br>150,000.00<br>150,000.00<br>0.00<br>0.00<br>0.00                                                                                                    | Theresa Carr<br>0.00<br>0.00<br>0.00<br>0.00<br>0.00<br>0.00<br>-1,012.00<br>0.00<br>0.00                                                                                                    | Balance           -1,915,70           75,000,00           150,000,00           150,000,00           150,000,00           1,012,00           -219,52           -1,910,00                                                                                                    |
| H11<br>1<br>2<br>1277<br>1281<br>1282<br>1283<br>1284<br>1285                                                                                                    | Image: second second  | age Layout         Formulas         Data           fr         65234207.81                                                                                                    | GL_Revenue_E<br>Review View Encumbranc Expendituu UND 0.0 0 0 0 0 0 0 0 0 0 0 0 0 0 0 0 0 0         | Pend. WiP_1291 THERES                                                                                                    | A(1).xml - Excel<br>want to do<br>itures<br>1,915.70<br>00<br>0.00<br>0.00<br>0.00<br>0.00<br>0.00<br>0.00<br>0.          | Revenue<br>0.00<br>0.00<br>0.00<br>0.00<br>0.00<br>-219.52<br>-1,910.00<br>-111.24                                                                               | n-Progress<br>Revenue<br>0.00<br>75,000.00<br>150,000.00<br>300,000.00<br>150,000.00<br>0.00<br>0.00<br>0.00<br>0.00                                                                                                    | Theresa Can<br>Remaining<br>0.00<br>0.00<br>0.00<br>0.00<br>0.00<br>0.00<br>0.00<br>0.00<br>0.00<br>0.00<br>0.00<br>0.00                                                                                                    | Balance           -1,915.70           75,000.00           150,000.00           150,000.00           1012.00           -219.52           -1,910.00           -11124                                                                                                    |
| H11<br>1<br>2<br>1277<br>1281<br>1282<br>1283<br>1284<br>1285<br>1286                                                                                                    | Image: Control of the state of the state of the | age Layout         Formulas         Data           fs         65234207.81         Educated Adjustments           10 PROFESSIONAL SALARY         10 PROFESSIONAL SALARY           000 TRANSFER FROM GENERAL FF         50 POLICE-OUTSIDE DETAIL FE           000 GREENWOOMM ROOTER DF         40 EXTA ADUTY PAY           000 GREENWOOMM ROOTER DF         40 EXTA ADUTY FAY           000 GREENWOOMM ROOTER DF         40 EXTA ADUTY FAY           000 GREENWOOMM ROOTER DF         40 EXTA ADUTY FAY                                    | GL_Revenue_E<br>Review View Encumbranc & Expenditur OD OD OD OD OD OD OD OD OD OD OD OD OD          | Pend. WP 1291 THÉRES<br>Q Tell me what you<br>es In-Progress<br>& Expend<br>0000<br>0000 | A(1)aml - Excel<br>want to do<br>itures<br>1,915.70<br>0.00<br>0.00<br>0.00<br>0.00<br>0.00<br>0.00<br>0.00               | Revenue<br>000<br>000<br>000<br>000<br>000<br>000<br>000<br>000<br>000<br>0                                                                                      | n-Progress<br><u>Revenue</u><br>0.00<br>75,000.00<br>150,000.00<br>150,000.00<br>0.00<br>0. | Theresa Can<br>0.00<br>0.00                                                                                                    | Balance           -1,915.70           75,000.00           150,000.00           150,000.00           150,000.00           1,012.00           -1,915.72           -1,915.23           -1,910.00           -111.24           34,207.84                                                                                                    |
| H11<br>1<br>2<br>1277<br>1281<br>1282<br>1283<br>1284<br>1285<br>1286<br>1287                                                                                                    | Image: second second  | age Layout         Formulas         Data           fr         65234207.81                                                                                                    | GL_Revenue_E<br>Review View Encumbrance & Expenditur OND OND ON ON ON ON ON ON ON ON ON ON ON ON ON | Pend, WP 129, THERES                                                                                                    | Encum<br>itures<br>1,915.70<br>00<br>0.00<br>0.00<br>0.00<br>0.00<br>0.00<br>0.00<br>0.                                   | Revenue                                                                                                    | n-Progress<br>Revenue<br>0.00<br>150,000.00<br>150,000.00<br>150,000.00<br>0.00<br>0.00<br>0.00<br>0.00<br>0.00<br>0.00<br>0.00                                                                                                    | Remaining           0.00           0.00           0.00           0.00           0.00           0.00           0.00           0.00           0.00           0.00           0.00           0.00           0.00           0.00           0.00           0.00           0.00           0.00           0.00           0.00           0.00           0.00           0.00           0.00                                                                                                    | Balance           -1,915.70           75,000.00           150,000.00           150,000.00           150,000.00           150,000.00           -1,915.70           -219.52           -1,910.00           -111.24           34,207.81                                                                                                    |
| H11<br>1<br>1<br>1281<br>1287<br>1281<br>1282<br>1283<br>1284<br>1285<br>1286<br>1287<br>1288                                                                                                    | Image: system         Image: system         Image: s                                                                                                    | age Layout         Formulas         Data           fs         65234207.81         Educed Adjustments           10 PROFESSIONAL SALARY         10 PROFESSIONAL SALARY         10 PROFESSIONAL SALARY           000 TRANSFER FROM GENERAL FE<br>50 POLICE-OUTSIDE DETAIL FE<br>400 EXTRA DUTY PAY         000 GREENWOOMAR ROOTER DF<br>400 BINS STUDENT ACT NURSE W           -2,927,254.250         -2,927,254.250                                                                                                    | GL_Revenue_E<br>Review View Encumbranc & Expenditur OD OD OD OD OD OD OD OD OD OD OD OD OD          | pend. WIP 1291 THERES           Q Tell me what you           es         In.Progress           es         & Expend           0000         0000           0000         0000           63         5                                                                                                    | A(1)aml - Excel<br>want to do<br>1,915.70<br>0.00<br>0.00<br>0.00<br>0.00<br>0.00<br>0.00<br>0.00                         | Revenue<br>000<br>000<br>000<br>-21920<br>-1,91000<br>-11124<br>2,643,330.42                                                                                     | n-Progress<br><u>Revenue</u><br>0.00<br>150,000.00<br>150,000.00<br>0.00<br>0.00<br>0.00<br>0.00<br>0.00<br>0.00<br>0.00<br>0.00<br>0.00<br>0.00                                                                                                    | Remaining           0.00           0.00           0.00           0.00           0.00           0.00           0.00           0.00           0.00           0.00           0.00           0.00           0.00           0.00           0.00           0.00           0.00           0.00           0.00           0.00           0.00                                                                                                    | 1 Balance<br>1. 915.70<br>75.000.00<br>150.000.00<br>150.000.000<br>150.000.000<br>150.000.000<br>150.000.000<br>150.0000.000<br>150.0000<br>150.00000<br>150.00000<br>150.00000<br>150.00000<br>150.00000<br>150.00000<br>150.00000<br>150.00000<br>150.000000<br>150.00000<br>150.000000<br>150.0000000<br>150.0000000 |
| H11<br>1<br>1<br>1<br>1<br>1<br>1<br>1<br>1<br>1<br>2<br>1<br>2<br>1<br>2<br>8<br>1<br>2<br>8<br>1<br>2<br>8<br>1<br>2<br>8<br>1<br>2<br>1<br>2<br>8<br>1<br>1<br>2<br>1<br>2<br>1<br>2<br>1<br>2<br>2<br>2<br>2<br>3<br>1<br>2<br>8<br>1<br>1<br>2<br>1<br>2<br>2<br>2<br>8<br>3<br>1<br>2<br>8<br>1<br>2<br>8<br>5<br>1<br>2<br>8<br>5<br>1<br>2<br>8<br>5<br>5<br>5<br>5<br>5<br>5<br>5<br>5<br>5<br>5<br>5<br>5<br>5 | Image: second second  | age Layout         Formulas         Data           fr         65234207.81                                                                                                    | GL_Revenue_E<br>Review View Encumbrance & Expenditur OND OND OND ON RAINL ON STATUS I 19,924,733    | Pend, WP, 129, THERES<br>Q Tell me what you<br>ess <u>B. Progress</u><br><u>8. Expend</u><br>0.000<br>0.0000<br>0.000<br>0.000<br>0.000<br>0.000<br>0.000<br>0.000<br>0.0000<br>0.00000<br>0.00000<br>0.00000<br>0.00000<br>0.00000<br>0.00000<br>0.00000<br>0.00000<br>0.00000<br>0.000000<br>0.00000<br>0.0000000<br>0.00000000                                                                                                    | Encum<br>itures<br>1,915.70<br>00<br>0.00<br>0.00<br>0.00<br>0.00<br>0.00<br>0.00<br>0.                                   | Revenue<br>0.00<br>0.00<br>0.00<br>0.00<br>0.00<br>0.00<br>0.00<br>0.                                                                                            | n-Progress<br>Revenue<br>0.00<br>150,000.00<br>150,000.00<br>150,000.00<br>0.00<br>0.00<br>0.00<br>0.00<br>24,234.07                                                                                                    | Remaining           0.00           0.00           0.00           0.00           0.00           0.00           0.00           0.00           0.00           0.00           0.00           0.00           0.00           0.00           0.00           0.00           0.00           0.00           0.00           0.00           0.00           0.00           0.00           0.00           0.00           0.00                                                                                                    | Balance           -1,915.70           75,000.00           150,000.00           150,000.00           150,000.00           150,000.00           -1,915.70           -1,915.70           -1,915.70           -111.24           34,207.81                                                                                                    |
| H11<br>1<br>1<br>1<br>1<br>1<br>1<br>1<br>1<br>1<br>1<br>2<br>1<br>1<br>2<br>1<br>2<br>8<br>1<br>2<br>8<br>1<br>2<br>8<br>1<br>2<br>8<br>1<br>2<br>8<br>1<br>2<br>1<br>2<br>1<br>2<br>1<br>2<br>1<br>2<br>1<br>2<br>1<br>2<br>1<br>2<br>1<br>2<br>1<br>2<br>2<br>1<br>2<br>2<br>3<br>1<br>2<br>8<br>1<br>1<br>2<br>2<br>3<br>1<br>2<br>8<br>1<br>1<br>2<br>8<br>1<br>2<br>8<br>1<br>2<br>8<br>1<br>2<br>8<br>1<br>2<br>8<br>1<br>2<br>8<br>1<br>2<br>8<br>1<br>2<br>8<br>1<br>2<br>8<br>1<br>2<br>8<br>1<br>2<br>8<br>1<br>2<br>8<br>3<br>1<br>2<br>8<br>1<br>2<br>8<br>8<br>1<br>2<br>8<br>8<br>1<br>2<br>8<br>8<br>1<br>1<br>1<br>1<br>1<br>1<br>1<br>1<br>1<br>1<br>1<br>1<br>1                                                             | Image: second second  | age Layout         Formulas         Data           fs         65234207.81            Budget Adjustments             10 PROFESSIONAL SALARY             000 TRANSFER FROM GENERAL FE             000 TRANSFER FROM GENERAL FE             000 TRANSFER FROM GENERAL FE             000 GREENWOOMM ROOTER DF             000 GREENWOOMM ROOTER DF             000 GREENWOOMM ROOTER DF             000 GREENWOOMM ROOTER DF             000 GREENWOOMM ROOTER DF             000 GREENWOOMM ROOTER DF             000 GREENWOOMM ROOTER DF | GL.Revenue_E<br>Review View  Encumbrance  & Expenditur  0.00 0.00 0.00 0.00 0.00 0.00 0.00 0        | Pend, WiP 129) THERES<br>♀ Tell me what you<br>es In-Progress<br>8 Expend<br>0 000<br>0 0000<br>0 0000<br>0 0000<br>0 0000                                                                                                  | A(1)ami - Excel<br>want to do<br>itures<br>1,915.70<br>000<br>0.00<br>0.00<br>0.00<br>0.00<br>0.00<br>0.00<br>0           | Revenue<br>000<br>000<br>000<br>000<br>-21952<br>-191020<br>-11124<br>2,643,330.42                                                                               | n-Progress<br>Revenue<br>75,000,00<br>150,000,00<br>150,000,00<br>150,000,00<br>0,00                                                                                                    | Egy           Theresa Can           0.00           0.00           0.00           0.00           0.00           0.00           0.00           0.00           0.00           0.00           0.00           0.00           0.00           0.00           0.00           0.00           0.00           0.00           0.00           0.00           0.00           0.00           0.00           0.00           0.00           0.00           0.00           0.00           0.00           0.00           0.00           0.00           0.00           0.00           0.00           0.00           0.00           0.00           0.00           0.00           0.00           0.00           0.00           0.00           0.00           0.00           0.00           0.00 <th>1 Balance<br/>1. 915.70<br/>75.000.00<br/>150.000.00<br/>150.000.000<br/>150.000.000<br/>150.000.000<br/>150.000.000<br/>150.000.000<br/>150.000.000<br/>150.000.000<br/>150.000.000<br/>150.000.000<br/>150.0000<br/>150.00000<br/>150.00000<br/>150.0000<br/>150.0000<br/>150.0000<br/>150.0000<br/>150.0000<br/>150.00000<br/>150.00000<br/>150.00000<br/>150.00000<br/>150.00000<br/>150.00000<br/>150.00000<br/>150.00000<br/>150.00000<br/>150.00000<br/>150.000000<br/>150.000000<br/>150.000000<br/>150.0000000<br/>150.00000000000000000000000000000000000</th> | 1 Balance<br>1. 915.70<br>75.000.00<br>150.000.00<br>150.000.000<br>150.000.000<br>150.000.000<br>150.000.000<br>150.000.000<br>150.000.000<br>150.000.000<br>150.000.000<br>150.000.000<br>150.0000<br>150.00000<br>150.00000<br>150.0000<br>150.0000<br>150.0000<br>150.0000<br>150.0000<br>150.00000<br>150.00000<br>150.00000<br>150.00000<br>150.00000<br>150.00000<br>150.00000<br>150.00000<br>150.00000<br>150.00000<br>150.000000<br>150.000000<br>150.000000<br>150.0000000<br>150.00000000000000000000000000000000000                                                                                                    |

Figure 5 The report is now the same for the PDF® and Excel® Versions

[ADM-AUC-GL-8483]

## 7 YEAR END $\rightarrow$ Close To Fund Balance [Enhancement]

**ADMINS** improved the **Close to Fund Balance** process. Before, the Debit & Credit Entries for Revenues and Expenditures were comingled. They are now shown separately to assist in presenting the information clearly.

| <b>⊟ 5</b> •∂÷÷                                                                                                    |                                                                                                    |                                                                                                    |                                                                                                    |                                                           |                                                                                                    |                                                                                            | TmBatXI_1161                                                                                                    | _THERESA[2].ar                                                                                                    |                                                                                                    |       |                                                                   |                                                             |                                                                                                    |                                                                                                    | 0                                                                                                    |                                                                                                    | - 0                                                   | $\times$                                                                                       |      |
|----------------------------------------------------------------------------------------------------|----------------------------------------------------------------------------------------------------|----------------------------------------------------------------------------------------------------|----------------------------------------------------------------------------------------------------|-----------------------------------------------------------|----------------------------------------------------------------------------------------------------|--------------------------------------------------------------------------------------------|----------------------------------------------------------------------------------------------------|----------------------------------------------------------------------------------------------------|----------------------------------------------------------------------------------------------------|-------|-------------------------------------------------------------------|-------------------------------------------------------------|----------------------------------------------------------------------------------------------------|----------------------------------------------------------------------------------------------------|----------------------------------------------------------------------------------------------------|----------------------------------------------------------------------------------------------------|-------------------------------------------------------|------------------------------------------------------------------------------------------------|------|
|                                                                                                    |                                                                                                    |                                                                                                    |                                                                                                    |                                                           |                                                                                                    |                                                                                            |                                                                                                    |                                                                                                    |                                                                                                    |       |                                                                   |                                                             |                                                                                                    |                                                                                                    |                                                                                                    |                                                                                                    | pbell 🤉 Sha                                           | are                                                                                            |      |
| •                                                                                                    | X 🗸 🏂 Fund                                                                                                    | I                                                                                                    |                                                                                                    |                                                           |                                                                                                    |                                                                                            |                                                                                                    |                                                                                                    |                                                                                                    |       |                                                                   |                                                             |                                                                                                    |                                                                                                    |                                                                                                    |                                                                                                    |                                                       | ~                                                                                              |      |
| A B                                                                                                    | c                                                                                                    |                                                                                                    | D                                                                                                    | E                                                         | F (                                                                                                    | в                                                                                          | 1 4                                                                                                    | к                                                                                                    | L                                                                                                    | м     | N                                                                 | 0                                                           | Р                                                                                                    |                                                                                                    | Q                                                                                                    |                                                                                                    |                                                       | R                                                                                              |      |
| 30-Jun-2021 2021 0100                                                                                                    | 000-0000-000-00-00-35900                                                                                                    | UNDES FUND                                                                                                    | BALANCE, TRASH                                                                                                    | 1                                                         | 1                                                                                                    | 1 GL20                                                                                     | Saseass                                                                                                    | 8,886,988 0                                                                                                    | 5-Apr-2022                                                                                                    | 0.00  | 0.00                                                              | 0.00                                                        | Debit                                                                                                    | Cre                                                                                                    | dit                                                                                                    | Note                                                                                                    | 15                                                    |                                                                                                |      |
| J0-Jun-2021 2021 0100<br>30-Jun-2021 2021 0100                                                                                                    | -000-0000-000-00-00-35900<br>-000-0000-000-00-00-38200                                                                                                    | UNDES FUND<br>RES FOR ENC                                                                                                    | JMB, TRASH                                                                                                    | 1                                                         | 2                                                                                                    | 1 GL20<br>1 GL20                                                                           | 8886988                                                                                                    | 8,886,988 0<br>8,886,988 0                                                                                                    | 5-Apr-2022<br>5-Apr-2022                                                                                                    | 0.00  | 0.00                                                              | 0.00                                                        | 0.00                                                                                                    | 0 19                                                                                                    | 34,956.5                                                                                                    | 7 Close                                                                                                    | e to Fund E                                           | Balance                                                                                        |      |
| 0-Jun-2021 2021 0100                                                                                                    | 000-000-000-00-00-39100                                                                                                    | REVENUE, TR                                                                                                    | ASH<br>ASH                                                                                                    | 1                                                         | 1                                                                                                    | 1 GL20<br>1 GL20                                                                           | 3886988                                                                                                    | 8,886,988 0                                                                                                    | 5-Apr-2022                                                                                                    | 0.00  | 0.00                                                              | 0.00                                                        | 191.689.15                                                                                                    | 0.00 (                                                                                                    | Close to Fun                                                                                                    | d Balance                                                                                                    | e to Fund E                                           | balance                                                                                        | _    |
| 30-Jun-2021 2021 0100                                                                                                    | 000-0000-000-00-39200                                                                                                    | ENCUMBRANC                                                                                                    | E, TRASH                                                                                                    | 1                                                         | 1                                                                                                    | 1 GL20                                                                                     | 8886988                                                                                                    | 8,886,988 0                                                                                                    | -Apr-2022                                                                                                    | 0.00  | 0.00                                                              | 0.00                                                        | 0.00                                                                                                    | -200.00                                                                                                    | Close to Fun                                                                                                    | d Balance                                                                                                    |                                                       |                                                                                                |      |
| J0-Jun-2021 2021 0100                                                                                                    | 000-0000-000-00-00-39300                                                                                                    | EXPENDITURE                                                                                                    | TRASH                                                                                                    | 1                                                         | 2                                                                                                    | 1 GL20                                                                                     | 886988                                                                                                    | 8,886,988 0                                                                                                    | 5-Apr-2022                                                                                                    | 0.00  | 0.00                                                              | 0.00                                                        | 3,267.42                                                                                                    | 0.00                                                                                                    | Close to Fun                                                                                                    | d Balance                                                                                                    |                                                       |                                                                                                |      |
|                                                                                                    |                                                                                                    |                                                                                                    |                                                                                                    |                                                           |                                                                                                    |                                                                                            |                                                                                                    |                                                                                                    | -                                                                                                    | 0.00  | 0.00                                                              | 0.00                                                        | 1,789,246.87 1,789                                                                                                    | 9,246.87                                                                                                    |                                                                                                    |                                                                                                    |                                                       | -                                                                                              |      |
|                                                                                                    |                                                                                                    |                                                                                                    |                                                                                                    |                                                           |                                                                                                    |                                                                                            |                                                                                                    |                                                                                                    |                                                                                                    |       |                                                                   |                                                             |                                                                                                    |                                                                                                    |                                                                                                    |                                                                                                    |                                                       | _                                                                                              |      |
| Gitrah                                                                                                    | atvl                                                                                                    |                                                                                                    |                                                                                                    |                                                           |                                                                                                    |                                                                                            |                                                                                                    |                                                                                                    |                                                                                                    | 1 M   |                                                                   |                                                             |                                                                                                    |                                                                                                    |                                                                                                    |                                                                                                    | -                                                     |                                                                                                |      |
| Giuno                                                                                                    |                                                                                                    |                                                                                                    |                                                                                                    |                                                           |                                                                                                    |                                                                                            |                                                                                                    |                                                                                                    |                                                                                                    |       |                                                                   |                                                             | 1111                                                                                                    |                                                                                                    |                                                                                                    |                                                                                                    |                                                       | -                                                                                              |      |
| ਜ਼ੀ•5•∂ਂ∓<br>ile Home In                                                                                                    | sert Page Layout                                                                                                    | Formulas                                                                                                    | Data Review                                                                                                    | Vies                                                      | . (                                                                                                    | ) Tell me v                                                                                | TmBatXI_1161<br>what you want to                                                                                                    | _THERESA[3].or                                                                                                    | ni - Excel                                                                                                    |       |                                                                   |                                                             |                                                                                                    |                                                                                                    | t<br>The                                                                                                    | 30 –<br>tresa Cam                                                                                                    | - □<br>pbell A_Sh                                     | ×                                                                                              |      |
| e Home In<br>gure 6                                                                                                    | eet PageLayout<br>Before -                                                                                                    | Formulas<br>- DR                                                                                                    | Data Review                                                                                                    | vie<br>fo                                                 | r R                                                                                                    | ? Tell me v                                                                                | TmBatXI_1161<br>what you want to<br>enue                                                                                                    | on<br>and                                                                                                    | nl-Excel<br>Exp                                                                                                    | endit | ures                                                              | we                                                          | re cor                                                                                                    | miı                                                                                                    | ™<br>ngle                                                                                                    | ∞ -<br>nesa Carri<br>edi                                                                                                    | - □<br>peel Զsh<br>n th                               | ie C                                                                                           | lose |
| He Horne In<br>Bure 6                                                                                                    | sert Page Layout<br>Before -                                                                                                    | Formulas<br>- DR                                                                                                    | Data Review                                                                                                    | ve<br>fo                                                  | r R                                                                                                    | ? Tell me v                                                                                | TmBatXI_1161<br>what you want to<br>Enue<br>Toopcoord                                                                                                    |                                                                                                    | nl - Excel<br>Exp                                                                                                    | endit | ures                                                              | we                                                          | re cor                                                                                                    | min                                                                                                    | ngle                                                                                                    | ed i                                                                                                    | - □<br>peel Զsh<br>in th                              | ×<br>hare<br>le C                                                                              | lose |
| e Horne In<br><b>3UICE 6</b>                                                                                                    | sert Page Layout Before 000-0000-000-00-00-35000 - 000-0000-0                                                                                                    | Formulas<br>- DR<br>UNDES FUND<br>UNDES FUND<br>DES FOR FUC                                                                                                    | Data Review<br>& CR<br>BALANCE, TRASH<br>BALANCE, TRASH<br>BALANCE, TRASH                                                                                                    | View<br>fo                                                | r R                                                                                                    | 7 Tell me v<br>CEVE<br>1 GL20<br>1 GL20<br>1 GL20                                          | TmBatXI_1161<br>what you want to<br>enue<br>feesee4<br>feesee4<br>feesee4<br>feesee                                                                                                    |                                                                                                    | nl - Excel<br>Exp<br>5-Apr-2022<br>5-Apr-2022                                                                                     | endit | ures                                                              | we                                                          | re cor<br>3,943.43                                                                                                    | mii                                                                                                    | t<br>The<br>ngle                                                                                                 | eresa Cam<br>edi                                                                                                    | pbell A sh                                            | hare<br>le C                                                                                   | lose |
| Image: Second second second                                                                                                    | sert Page Layout Before -                                                                                                    | Formulas<br>- DR<br>UNDES FUND<br>UNDES FUND<br>RES FOR ENC<br>REVENUE, TR                                                                                                    | Data Review<br>& CR<br>BALANCE, TRASH<br>BALANCE, TRASH<br>UMB, TRASH<br>ASM<br>ASM<br>ASM                                                                                                | ve<br>fo                                                  | r R                                                                                                    | 2 Tell me v<br>2000<br>1 0L20<br>1 0L20<br>1 0L20<br>1 0L20<br>1 0L20                      | TmBatXI_1161<br>what you want to<br>enue<br>18806994<br>18806994<br>18806994<br>18806994                                                                                                    | _THERESA[3].33<br>odc<br>and<br>8,886,994<br>8,886,994<br>8,886,994<br>8,886,994<br>8,886,994<br>8,886,994                                                                                                    | nl - Excel<br>Exp<br>5-Apr-2022<br>5-Apr-2022<br>5-Apr-2022<br>5-Apr-2022                                                         | endit | ures                                                              | we                                                          | <b>re cor</b><br>3,943.43<br>1,590,546.87                                                                                                    | mii<br>3 19<br>7                                                                                                    | ngle                                                                                                    | ed i                                                                                                    | pbell 9, Sh<br>n th<br>from Rev<br>from Exp           | e C                                                                                            | lose |
| Ile Horne In<br>Bure 6<br>Bure 6<br>Di-Jun-2021 2021 0100<br>Di-Jun-2021 2021 0100<br>Di-Jun-2021 2021 0100<br>Di-Jun-2021 2021 0100                                                                                                    | Ref Page Layout Before - 000-000-00-00-00-35900 00-000-00-00-00-35900 00-000-00-00-00-35900 00-000-00-00-00-35900 00-000-00-00-00-00-35900 00-000-00-00-00-00-35900 00-000-00-00-00-00-35900 00-000-00-00-00-00-35900 00-000-00-00-00-00-35900 00-000-00-00-00-00-35900 00-000-00-00-00-00-35900 00-000-00-00-00-00-35900 00-000-00-00-00-00-35900 00-000-00-00-00-00-35900 00-000-00-00-00-35900 00-000-00-00-00-35900 00-000-00-00-00-35900 00-000-00-00-00-35900 00-000-00-00-00-35900 00-000-00-00-00-35900 00-000-00-00-00-35900 00-000-00-00-00-35900 00-000-00-00-00-35900 00-000-00-00-00-35900 00-000-00-00-00-00-35900 00-000-00-00-00-00-35900 00-000-00-00-00-00-35900 00-000-00-00-00-00-35900 00-000-00-00-00-00-35900 00-000-00-00-00-00-35900 00-000-00-00-00-35900 00-000-00-00-00-35900 00-000-00-00-35900 00-000-00-00-35900 00-000-00-00-35900 00-000-00-35900 00-000-00-35900 00-000-00-35900 00-00-35900 00-000-00-35900 00-00-35900 00-00-35900 00-35900 00-3 | Formulas<br>- DR<br>UNDES FUND<br>RES FOR ENC<br>REVENUE, TR<br>REVENUE, TR<br>ENCUMBRANI                                                                                                    | Data Review<br>& CR<br>BALANCE, TRASH<br>BALANCE, TRASH<br>UNB, TRASH<br>ASH<br>ASH<br>ASH<br>ASH<br>S, TRASH                                                                             | View<br><b>fo</b>                                         | r R                                                                                                    | 7 Tell me v<br>CEVE<br>1 GL20<br>1 GL20<br>1 GL20<br>1 GL20<br>1 GL20<br>1 GL20<br>1 GL20  | TmBatXI_1161<br>what you want to<br>enue<br>boooge4<br>boooge4<br>boooge4<br>boooge4<br>boooge4<br>boooge4<br>boooge4<br>boooge4<br>boooge4<br>boooge4<br>boooge4                                                                                                    |                                                                                                    | ml - Excel<br>Exp<br>5-Apr-2022<br>5-Apr-2022<br>5-Apr-2022<br>5-Apr-2022<br>5-Apr-2022<br>5-Apr-2022                             | endit | 0.00<br>0.00<br>0.00<br>0.00<br>0.00<br>0.00                      | 0.00<br>0.00<br>0.00<br>0.00<br>0.00<br>0.00                | 1,590,546,875<br>191,889,15<br>000                                                                                                    | mii<br>3 19<br>7                                                                                                    | t<br>The<br>ngle<br>31,689.11<br>3,267.42<br>Close to Fur<br>Close to Fur                                        | ed i<br>note<br>Close<br>Close<br>Close<br>d Balance                                                                                       | pbell 9, Sh<br>n th<br>from Rev<br>from Exp           | hare<br>e C                                                                                    | lose |
| te Home In<br>BULLE 1 2011 [100<br>10-Jan-2021 [2021 [100<br>10-Jan-2021 [2021 [100] [10-Jan-2021 [2021 [100] [10-Jan-2021 [100] [10-Jan-2021 [10-Jan-2021 [10-Jan-2021 [10-Jan-2021 [10-Jan-2021 [10-Jan-2021 [10-Jan-2021 [10-Jan-2021 [10-Jan-2021 [10-Jan-2021 [10-Jan-2021 [10-Jan-2021 [10-Jan-2021 [10-Jan-2021 [10-Jan-2021 [10-Jan-2021 [10-Jan-2021 [10                                                                                                    | set Page Layout Before                                                                                                    | Formulas<br>- DR<br>UNDES FUND<br>UNDES FUND<br>RES FOR ENC<br>REVENUE, TR<br>ENCUMBRANI<br>EXPENDITURE<br>EXPENDITURE                                                                                                    | Data Review<br>& CR<br>BALANCE TRASH<br>BALANCE TRASH<br>BALANCE TRASH<br>TRASH<br>TRASH                                                                                                  | View<br>fo                                                | r R                                                                                                    | 1 GL20<br>1 GL20<br>1 GL20<br>1 GL20<br>1 GL20<br>1 GL20<br>1 GL20<br>1 GL20<br>1 GL20     | TmBatXI_1161<br>what you want to<br>Enuce<br>10000994<br>10000994<br>10000994<br>10000994<br>10000994<br>10000994<br>10000994                                                                                                    | THERESA[3], m<br>odo<br>and<br>8,886,994<br>8,886,994<br>8,886,994<br>8,886,994<br>8,886,994<br>8,886,994<br>8,886,994<br>8,886,994                                                                                                    | ml - Excel<br>Exp<br>5-Apr-2022<br>5-Apr-2022<br>5-Apr-2022<br>5-Apr-2022<br>5-Apr-2022<br>5-Apr-2022<br>5-Apr-2022               | endit | 0.00<br>0.00<br>0.00<br>0.00<br>0.00<br>0.00                      | we                                                          | <b>TE COT</b><br>3,943.42<br>1,590,546.87<br>191,689.15<br>0.00<br>1,584<br>3,967.42                                                                                                    | 0.00<br>-200.00<br>0.546.87<br>0.00                                                                                                    | t<br>The<br>ngle<br>1,689.11<br>3,267.42<br>Close to Fur<br>Close to Fur<br>Close to Fur<br>Close to Fur         | ed i<br>resa Cam<br>ed i<br>5 Close<br>2 Close<br>d Balance<br>d Balance<br>d Balance<br>d Balance                                         | pbell 9, Sh<br>n th<br>from Rev<br>from Exp           | venue<br>bense                                                                                 | lose |
| Image: Apple of the second second s                                                                                                    | eet Page Layout Before                                                                                                    | Formulas<br>- DR<br>UNDES FUND<br>UNDES FUND<br>RES FOR ENC<br>REVENUE, TR<br>ENCUMBRANI<br>EXPENDITURE<br>EXPENDITURE                                                                                                    | Data Review<br>& CR<br>BALANCE TRASH<br>BALANCE TRASH<br>DIRS TRASH<br>ASH<br>ASH<br>ASH<br>TRASH<br>TRASH<br>TRASH                                                                       | View<br><b>fo</b><br>1<br>1<br>1<br>1<br>1<br>1<br>1<br>1 | r R                                                                                                    | 1 GL20<br>1 GL20<br>1 GL20<br>1 GL20<br>1 GL20<br>1 GL20<br>1 GL20<br>1 GL20<br>1 GL20     | TmBatXI_1161<br>what you want to<br>enue<br>%2000994<br>%200094<br>%200094<br>%200094<br>%200094<br>%200094<br>%200094<br>%200094<br>%200094                                                                                                    | THERESA[3].27<br>odo<br>and<br>8,806,994<br>8,806,994<br>8,806,994<br>8,806,994<br>8,806,994<br>8,806,994<br>8,806,994<br>8,806,994<br>8,806,994<br>8,806,994<br>8,806,994<br>8,806,994                                                                                                    | nl - Excel<br>Excel<br>5-Apr-2022<br>5-Apr-2022<br>5-Apr-2022<br>5-Apr-2022<br>5-Apr-2022<br>5-Apr-2022<br>5-Apr-2022             | endit | 000<br>000<br>000<br>000<br>000<br>000<br>000<br>000<br>000<br>00 | 000<br>0.00<br>0.00<br>0.00<br>0.00<br>0.00<br>0.00<br>0.00 | <b>TE COT</b><br>3,943.43<br>1,590,546.87<br>191,689.15<br>0.00<br>1,90<br>3,367.42<br>1,769,246.87<br>1,769,246.87                                                                                                    | 0.00<br>-200.00<br>0,546.87<br>0.00<br>9,246.87                                                                                                    | t<br>The<br>ngle<br>91,689.11<br>3,267.42<br>Close to Fur<br>Close to Fur<br>Close to Fur<br>Close to Fur        | ed i<br>ed i<br>5 Close<br>2 Close<br>d Balance<br>d Balance                                                                               | phell 9, Sh<br>n th<br>e from Rev<br>e from Exp       | venue                                                                                          | lose |
| •••••         •           ile         Horne         In <b>Burne 201</b> 2021         2021           30-Jun-2021         2021         2021           30-Jun-2021         2021         2021           30-Jun-2021         2021         2021           30-Jun-2021         2021         2021           30-Jun-2021         2021         2021           30-Jun-2021         2021         2030           30-Jun-2021         2021         2030           30-Jun-2021         2021         2030                                                                                                    | ett Page Layout Before -                                                                                                    | Formulas<br>— DR<br>иноез Рило<br>пер голе ило<br>пер голе<br>по типо<br>пер голе<br>по типо<br>пер голе<br>пер голе<br>по типо<br>пер голе<br>по типо | Data Review<br>& CR<br>BALANCE TRASH<br>BALANCE TRASH<br>BALANCE TRASH<br>TRASH<br>TRASH<br>TRASH                                                                                         | View<br><b>fo</b>                                         | r R                                                                                                    | 7 Tell me v<br>2 COV<br>1 GL20<br>1 GL20<br>1 GL20<br>1 GL20<br>1 GL20<br>1 GL20<br>1 GL20 | TenBatX(_1161<br>what you want to<br>enue<br>bacesse<br>bacesse<br>ba | _THERESA(3)_xr<br>odo<br>and<br>8,806,994<br>0,806,994<br>0,80 | nl - Excel<br>Exp<br>5-Apr-2022<br>5-Apr-2022<br>5-Apr-2022<br>5-Apr-2022<br>5-Apr-2022<br>5-Apr-2022<br>5-Apr-2022<br>5-Apr-2022 | endit | 000<br>000<br>000<br>000<br>000<br>000<br>000<br>000<br>000<br>00 | 0.00<br>0.00<br>0.00<br>0.00<br>0.00<br>0.00<br>0.00<br>0.0 | 191,880,15<br>0,00<br>1,590,546,87<br>191,880,15<br>0,00<br>0,00<br>1,580,546,87<br>1,789,244,87<br>1,789,244,87<br>1,789                                                                                                    | 0.00<br>-200.00<br>0,546.87<br>0.00<br>9,246.87                                                                                                    | t<br>The<br><b>ngle</b><br>91,689.11<br>3,267.42<br>Close to Fur<br>Close to Fur<br>Close to Fur<br>Close to Fur | ed i<br>reca Cam<br>ed i<br>5 Close<br>5 Close<br>5 Close<br>5 Close<br>5 Close<br>5 Close<br>5 Close<br>5 Close<br>6 Balance<br>1 Balance | pbell & sh<br>n th<br>a from Rev<br>a from Exp        | venue<br>pense                                                                                 | lose |
| the Home in     the Home in     the Home                                                                                                    | est Page Layout Before                                                                                                    | Formulas<br>- DR<br>иноез Fино<br>иноез Fино<br>пехурии, тк<br>пехурии, тк<br>пехури, тк<br>пехури, тк<br>пехури,                                                                                                  | Data Review<br>& CR<br>BALANCE TRASH<br>BALANCE TRASH<br>UNB, TRASH<br>SE, TRASH<br>TRASH<br>TRASH                                                                                        | View<br><b>fo</b><br>1<br>1<br>1<br>1<br>1<br>1<br>1      | r R                                                                                                    | 2 Tell me v<br>2 COV<br>1 GL20<br>1 GL20<br>1 GL20<br>1 GL20<br>1 GL20<br>1 GL20<br>1 GL20 | TmBatXI, 1161<br>what you want to<br>enuce<br>factorse<br>factorse<br>fa                                                                                     | THERESA(3) and a constraint of the second second se                                                                                                    | ni - Excel<br>Exp<br>5-Apr-2022<br>5-Apr-2022<br>5-Apr-2022<br>5-Apr-2022<br>5-Apr-2022<br>5-Apr-2022<br>5-Apr-2022<br>5-Apr-2022 | endit | 0.00<br>0.00<br>0.00<br>0.00<br>0.00<br>0.00<br>0.00<br>0.0       | we<br>0.00<br>0.00<br>0.00<br>0.00<br>0.00<br>0.00          | 191,888,15<br>0,00<br>0,00<br>0,00<br>0,00<br>0,00<br>0,00<br>0,00<br>0                                                                                                    | 0.00<br>-200.00<br>9,246.87                                                                                                    | t<br>The<br>ngle<br>1,689.11<br>3,267.42<br>Close to Fur<br>Close to Fur<br>Close to Fur<br>Close to Fur         | ed i<br>ed i<br>5 Close<br>2 Close<br>d Balance<br>d Balance<br>d Balance                                                                  | peel A sh<br>in th<br>s from Rev<br>s from Exp        | venue<br>pense                                                                                 | lose |
| Comparison of the second second                                                                                                    | ext Page Layout                                                                                                    | Formulas<br>- DR<br>UNDES FUND<br>NES FOR END<br>RES FOR END<br>RES FOR END<br>REVENUE, TR<br>ENDREMENTURE<br>ENDREMENTURE                                                                                                    | Data Review<br>& CR<br>BALANCE, TRASH<br>DALANCE, TRASH<br>DALANCE, TRASH<br>TRASH<br>ZE, TRASH<br>TRASH                                                                                  | View<br>fo                                                | <b>r R</b><br>1 2<br>1 1<br>1 2<br>1 1<br>1 2                                                                                                    | 1 0L20<br>1 0L20<br>1 0L20<br>1 0L20<br>1 0L20<br>1 0L20<br>1 0L20<br>1 0L20               | TimBatXI,1161<br>drbat you want to<br>enuce<br>Toposose<br>Toposose<br>Toposose<br>Toposose<br>Toposose<br>Toposose<br>Toposose<br>Toposose<br>Toposose<br>Toposose                                                                                                    | THERESA(3) 37<br>6 do<br>and<br>8,806,994 0<br>8,806,994 0<br>8,806,994 0<br>8,806,994 0<br>8,806,994 0<br>8,806,994 0<br>8,806,994 0<br>8,806,994 0                                                                                                    | ni - Excel<br>Exp<br>5-Apr-2022<br>5-Apr-2022<br>5-Apr-2022<br>5-Apr-2022<br>5-Apr-2022<br>5-Apr-2022<br>5-Apr-2022               | endit | 000<br>000<br>000<br>000<br>000<br>000<br>000<br>000<br>000<br>00 | 0.00<br>0.00<br>0.00<br>0.00<br>0.00<br>0.00<br>0.00        | <b>TE COT</b><br>3,943.45<br>1,590,546.87<br>191,680.15<br>0.00<br>0.00<br>1,590<br>3,867.42<br>1,789,246.87<br>1,789,246.87                                                                                                    | 0.00<br>-200.00<br>9,246.87<br>0.00                                                                                                    | the<br>The<br>ngle<br>1,689.11<br>3,267.42<br>Close to Fur<br>Close to Fur<br>Close to Fur                       | ed i<br>ed i<br>Close<br>Close<br>d Balance<br>d Balance                                                                                   | peel A sh<br>in th<br>s from Rev<br>s from Exp        | venue<br>pense                                                                                 | lose |
| Image         Image         Image         Image           Inter         Horne         Image         Image           Bgunea         Image         Image         Image           Image         Image         Image         Image           Image         Image         Image         Image           Image         Image         Image         Image           Image         Image         Image         Image           Image         Image         Image         Image           Image         Image         Image         Image           Image         Image         Image         Image           Image         Image         Image         Image           Image         Image         Image         Image           Image         Image         Image         Image           Image         Image         Image         Image           Image         Image         Image         Image         Image           Image         Image         Image         Image         Image         Image           Image         Image         Image         Image         Image         Image           Image         <                                                                                                    | eret Page Layout Before -                                                                                                    | Formulas<br>- DR<br>UNDES FUNDO<br>RES FOR BIO<br>RES FOR BIO<br>REVENUE, TR<br>ENCUMBRAN<br>EXPREMIT<br>REVENUE, TR<br>ENCUMBRAN<br>EXPREMIT<br>REVENUE<br>EXPREMIT<br>REVENUE<br>EXPREMIT<br>EXPREMIT<br>EXPREMIT<br>REVENUE<br>EXPREMIT<br>EXPREMIT<br>EXPR                  | Data         Review           & CCR         BALANC; TRASH           BALANC; TRASH         BALANC; TRASH           ASH         SAH           ASH         SAH           TRASH         TRASH | View<br><b>fo</b><br>1<br>1<br>1<br>1<br>1<br>1<br>1      | <b>r R</b><br>1 2<br>1 1<br>2 1<br>1 2<br>2                                                                                                    | 1 GL20<br>1 GL20<br>1 GL20<br>1 GL20<br>1 GL20<br>1 GL20<br>1 GL20<br>1 GL20               | TmBaXX, 1167                                                                                                    | THERESA(3) 37<br>6 do<br>and<br>8,806,594 0<br>8,806,594 0<br>8,806,594 0<br>8,806,594 0<br>8,806,594 0<br>8,806,594 0<br>8,806,594 0<br>8,806,594 0                                                                                                    | nl - Excel<br>Exp<br>5-Apr-2022<br>5-Apr-2022<br>5-Apr-2022<br>5-Apr-2022<br>5-Apr-2022<br>5-Apr-2022<br>5-Apr-2022               | endit | CURES                                                             | 0.00<br>0.00<br>0.00<br>0.00<br>0.00<br>0.00                | <b>TCE COI</b><br>3,943,45<br>11,500,546,87<br>900<br>900<br>1500<br>1500<br>1500<br>1500<br>1500<br>1500<br>1                                                                                                    | 0.00<br>-200.00<br>0.546.87<br>0.00                                                                                                    | the<br>The<br>The<br>The<br>The<br>The<br>The<br>The<br>T                                                        | ed i<br>ed i<br>5 Close<br>2 Close<br>d Balance<br>d Balance<br>d Balance<br>d Balance                                                     | peell A Sh<br>n th<br>from Rev<br>from Exp            | venue<br>pense                                                                                 | lose |
| A Hore a manufacture of the second second se                                                                                                    | Net         Page Layout           Before -         -           000000000000000000000000000000000000                                                                                                    | Formulas<br>- DR<br>иноез гило<br>иноез голо<br>на учана, ти<br>вау голо ело<br>вау со ело<br>вау со ело<br>со ело<br>со ело<br>со ело<br>со ело<br>со ело<br>со ело<br>со ело<br>со ело<br>со ело<br>со ело<br>со ело<br>со ело<br>со ело<br>со ело<br>со ело<br>со ело<br>со ело<br>со ело<br>со ело<br>со ело<br>со ело<br>со ело<br>со ело<br>со<br>со<br>со<br>со<br>со<br>со<br>со<br>со<br>со<br>с                                                                                                    | Data Review<br>& CRR<br>BALANCE, THASH<br>BALANCE, THASH<br>BALANCE, THASH<br>R, THASH<br>THASH<br>D                                                                                      |                                                           | r R<br>1 2<br>1 1<br>2 1<br>1 1<br>2 2                                                                                                    | 1 GL20<br>1 GL20<br>1 GL20<br>1 GL20<br>1 GL20<br>1 GL20<br>1 GL20<br>1 GL20               | TreBatXI,1167                                                                                                    | THERESA(3) or one of the second second secon                                                                                                    | nl - Excel<br>Exp<br>5-Apr-2022<br>5-Apr-2022<br>5-Apr-2022<br>5-Apr-2022<br>5-Apr-2022<br>5-Apr-2022<br>5-Apr-2022               | endit | 000<br>000<br>000<br>000<br>000<br>000<br>000<br>000<br>000<br>00 | • • • • • • • • • • • • • • • • • • •                       | <b>TECHNI</b><br>3,943,45<br>1970815<br>000 156<br>000 156<br>000000000000000000000000000000000000 | 0.00<br>-200.00<br>0.546.87<br>0.00<br>9,246.87                                                                                                    | the<br>ngle<br>1,689.11<br>3,267.42<br>Close to Fur<br>Close to Fur<br>Close to Fur                              | ed i<br>resa Cam<br>ed i<br>5 Close<br>2 Close<br>2 Close<br>2 Close<br>3 Balance<br>3 Balance<br>1 Balance                                | peell A Sh<br>nth<br>from Rev<br>from Exp             | x<br>hare<br>e C<br>venue<br>bense<br>i<br>i<br>i<br>i<br>i<br>i<br>i<br>i<br>i<br>i<br>i<br>i | lose |
| Comparison of the second second                                                                                                    | reg         Page Layout           Before         -                                                                                                    | Formulas<br>- DR<br>UNDES FUND<br>RES FOR EVC<br>REVENUE, TR<br>REVENUE, TR<br>REVENUE, TR<br>EVCHIONTURE<br>DOPENDITURE<br>DOPENDITURE<br>DOPENDITURE                                                                                                    | Data Review<br>& CRR<br>BRAARCI TRASH<br>BRAARCI TRASH<br>ASM<br>ASM<br>ASM<br>ASM<br>ASM<br>ASM<br>ASM<br>ASM                                                                            |                                                           | r R<br>1 2<br>1 1<br>2 1<br>1 2<br>1 1<br>2 1<br>1 2<br>2 1<br>1 2<br>2 1<br>1 2<br>2 1<br>1 2<br>2 1<br>1 2<br>2 1<br>1 2<br>2 1<br>1 2<br>2 1<br>1 2<br>2 1<br>1 2<br>1 2                                  | 1 GL20<br>1 GL20<br>1 GL20<br>1 GL20<br>1 GL20<br>1 GL20<br>1 GL20                         | TenlazXI,1167<br>Artat you want to<br>Conception<br>Topose4<br>Topose4<br>Topose4<br>Topose4<br>Topose4<br>Topose4<br>Topose4<br>Topose4                                                                                                    | THERESA(3) or one of the second second secon                                                                                                    | nl - Excel<br>Exp<br>5-Apr-2022<br>5-Apr-2022<br>5-Apr-2022<br>5-Apr-2022<br>5-Apr-2022<br>5-Apr-2022                             | endit | 000<br>000<br>000<br>000<br>000<br>000<br>000<br>000<br>000<br>00 | we<br>0.00<br>0.00<br>0.00<br>0.00<br>0.00<br>0.00<br>0.00  | <b>TECHNI</b><br>3,943,45<br>1990,815<br>000<br>0.00<br>1.585,346,87<br>1,785,346,87<br>1,785,346,87                                                                                                    | 0.00<br>0.546.87<br>0.00<br>0.546.87<br>0.00<br>0.00<br>0.546.87<br>0.00<br>0.00<br>0.546.87<br>0.00<br>0.00<br>0.00<br>0.00<br>0.546.87<br>0.00<br>0.00                                                                                                    | t<br>The<br>ngle<br>1,689.11<br>3,267.42<br>Close to Fur<br>Close to Fur<br>Close to Fur                         | ed i<br>ed i<br>5 Close<br>2 Close<br>4 Balance<br>d Balance                                                                               | - C phell & Sh<br>in th<br>a from Reve<br>a from Reve | xenue<br>venue<br>venue<br>venue<br>venue                                                      | lose |
| File Home In<br>File Home In<br>50-4-0-307 2021 0105<br>30-4-0-307 2021 0105<br>30-4-0-300 0000<br>30-4-0-300 0000<br>30-4-0-300 0000<br>30-4-0-300 0000<br>30-4-0-300 0000<br>30-4-0-300 0000<br>30-4-0-300 0000<br>30-4-0-300 0000<br>30-4-0-300 0000<br>30-4-0-300 0000<br>30-4-0-300 0000<br>30-4-0-300 0000<br>30-4-0-300 0000<br>30-4-0-0000<br>30-4-0000<br>30-4-0000<br>30 | ert Page Layaut Before -                                                                                                    | Formulas - DR инось гимо инось гимо инось г                                                                                                    | Data Review                                                                                                    |                                                           | r R<br>1 2<br>1 1<br>2 1<br>1 2<br>1 1<br>2 2<br>1 1<br>2 1<br>1 2<br>2 1<br>1 1<br>2 2<br>1 1<br>1 2<br>2 1<br>1 1<br>2 1<br>1 1<br>2 1<br>1 1<br>2 1<br>1 1<br>2 1<br>1 1<br>2 1<br>1 1<br>2 1<br>1 1<br>1 | 1 GL20<br>1 GL20<br>1 GL20<br>1 GL20<br>1 GL20<br>1 GL20<br>1 GL20<br>1 GL20               | TenBab2(1)16/                                                                                                    | THERESAL31.27<br>rdo<br>a.ndd<br>8.806,594 0<br>8.806,594 0<br>8.806,594 0<br>8.806,594 0<br>8.806,594 0<br>8.806,594 0<br>8.806,594 0<br>8.806,594 0                                                                                                    | nl - Excel<br>Exp<br>5-Apr-2022<br>5-Apr-2022<br>5-Apr-2022<br>5-Apr-2022<br>5-Apr-2022<br>5-Apr-2022                             | endit | 0.00<br>0.00<br>0.00<br>0.00<br>0.00<br>0.00<br>0.00              | 0.00<br>0.00<br>0.00<br>0.00<br>0.00<br>0.00                | <b>TCE COIT</b><br>3,943.45<br>1,590.546.87<br>900 15%<br>3,287.42<br>(,785,346.87) 1,780                                                                                                    | 0.00<br>-200.00<br>-200.00<br>- | t<br>The<br>ngle<br>11,689.11<br>3,267.42<br>Close to Fur<br>Close to Fur<br>Close to Fur                        | nt                                                                                                    | - C peell & sh<br>in th<br>a from Reve<br>e from Exp  | venue<br>venue<br>venue<br>venue                                                               | lose |

 4
 1,594,490.30
 0.00
 1,590,546.87
 3,267.42
 Close from Expense

 5
 1,594,490.30
 194,956.57
 1,594,490.30
 194,956.57

#### Figure 4 After – DR & CR for Revenue and Expenditures are reported with dollar amounts for each

To run the **Close to Fund balance**, follow the directions in <u>GL–740 Year End Closing</u> in the Help Reference Library; from the menu, select:

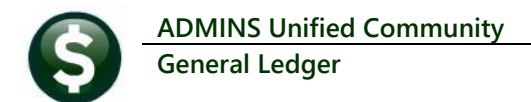

#### Ledgers > Year End Processing > Close to Fund Balance

| 📼 [AUC] 1060-Close to Fund Baland | e                                                                             | <br>- | ٥  | ×   |
|-----------------------------------|-------------------------------------------------------------------------------|-------|----|-----|
| - Cut                             | Close to Fund Balance                                                         |       |    |     |
| Actions                           | Fiscal Year Fund Ending Date                                                  |       |    |     |
|                                   | If Validation Errors are Found Stop After                                     |       |    |     |
|                                   | First Error Listed     O All Errors Listed     Do you Roll Encumbrance to PYE |       |    |     |
|                                   | No - Do Not Roll Enc to PYE      Yes - Roll Enc to PYE                        |       |    |     |
|                                   | Default Fund Selection<br>Close to FB                                         |       |    |     |
|                                   | 1-Select for Processing                                                       |       |    |     |
|                                   |                                                                               |       |    |     |
| Ready                             |                                                                               |       | то | FUP |

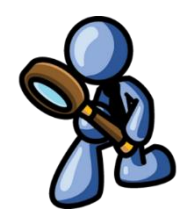

Figure 7 The Close to Fund Balance – sample shown is for a FY ending June 30, 2022

[ADM-AUC-GL-8469

## 8 CLEARING DATA FROM A FIELD [INFORMATION]

When removing data in a field use **{Spacebar} | {Enter}** to clear the field.

### 8.1 Example – Voiding a "No Check" or "Wire" in Accounts Payable

Users report being unable to remove data from a field on a screen. For example, processing a **"No Check"** or **"Wire"** in Accounts Payable stamps the cleared date on the record when it is disbursed. To void a **"No Check"**, or **"Wire"**, the "Cleared Date" for the transaction must be blank. From the menu, select:

|                                                     |                              |                     | Bank                                               | Account N                       | lanagement                                                                | t                  |                          |                                                          |                         |
|-----------------------------------------------------|------------------------------|---------------------|----------------------------------------------------|---------------------------------|---------------------------------------------------------------------------|--------------------|--------------------------|----------------------------------------------------------|-------------------------|
| <u>G</u> oto                                        | Bank:                        | EAST                |                                                    |                                 |                                                                           |                    |                          |                                                          |                         |
| Actions<br>3 Listing<br>4 Clear Checks<br>5 To Bank | BANK<br>TESTING              | FOR TOC 1           | Last Ck# 0323                                      |                                 | View<br>All Checks<br>Outstanding Cher<br>Cleared Checks<br>Voided Checks | Res<br>Fror<br>cks | trict View to CP<br>n To | neck Date                                                |                         |
| 1 Check 2 Check<br>4000210 15-Nov-                  | Date Type<br>2018 No Che     | Warrant<br>c 005831 | Payable To<br>AFL-CIO AFSCME LOCAL 747             |                                 | Amount<br>20.00                                                           | Status<br>Issued   | Voided                   | Cleared<br>22-Oct-2018                                   | Detail<br>6 View Detail |
| 4000211 15-Nov-                                     | 2018 No Che                  | c 005831            | AFLAC- DIS/DENTAL GA                               |                                 | 63.57                                                                     | Issued             |                          | 22-Oct-2018                                              |                         |
| 4000212 15-Nov-                                     | 2018 No Che                  | c 005831            | GREAT-WEST RETIREM SVC - WELL                      | LS                              | 370,19                                                                    | Issued             | ~                        | 22-Oct-2018                                              |                         |
| The system<br>date, posi                            | m has au<br>ition the        | itomat<br>cursor    | ically supplied a cleare<br>in the field and press | ed date. Te<br>{ <b>Spaceba</b> | o erase the<br>r} {Enter}                                                 | a                  |                          | 22-Oct-2018<br>22-Oct-2018<br>22-Oct-2018<br>12-Oct-2018 |                         |
| 9001795 28-Sep-                                     | 2018 Wire T                  | r  005830           | TOWN OF BELL-GROUP INS CL T F                      | F                               | 208.74                                                                    | Issued             |                          | 22-Oct-2018                                              |                         |
| 4000210 15-Nov-                                     | - <mark>2018</mark> No Che   | c  005831           | AFL-CIO AFSCME LOCAL 747                           |                                 | 20,00                                                                     | Issued             |                          | 22-Oct-2018                                              |                         |
| 4000211 15-Nov-                                     | -2018 No Che<br>-2018 No Che | c 005831            | AFLAC- DIS/DENTAL GA                               | 15                              | 63,57                                                                     | Issued<br>Issued   |                          | 22-0ct-2018                                              |                         |
| 4000213 15-Nov-                                     | -2018 No Che                 | c 005831            | GREAT-WEST RETIREM SVC-WELLS                       |                                 | 123,00                                                                    | Issued             |                          | 22-Oct-2018                                              | 6 View Detail           |
| 9001797 15-Nov-                                     | -2018 Wire T                 | r 005831            | MUTUAL OF OMAHA CO                                 |                                 | 13,50                                                                     | Issued             |                          | 22-0ct-2018                                              |                         |

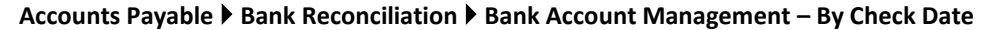

While the example uses the Accounts Payable cleared date, this works on most fields in the AUC system.

[ADM-AUC-SY-8242]

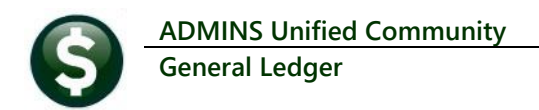

### 9 WEEKLY SYSTEM-GENERATED EMAILS [Enhancement]

The overnight and weekly jobs check on the status of attachments, the presence of "stale" transactions, and the validity of control and fiscal period tables, to name just a few.

**ADMINS** enhanced the checking for General Ledger Unposted transactions older than 30 days during the weekly job. Prior to the sofware update, the process only checked the transaction date, so if something was put in with a future date but entered more than 30 days ago it would not show up in this report until at least 60 days after it was entered.

Now the process checks if the transaction date OR the entry date was more than 30 days ago and includes those transactions on the report. The email addresses listed on the GLUNPST Distribution list will receive the email notification that looks like this:

| Email Distribution Lists |                              |                   |                |                 |      |  |  |  |  |
|--------------------------|------------------------------|-------------------|----------------|-----------------|------|--|--|--|--|
| Distribution Code        | GLUNPST   Weekly: Unposted 0 | GL Entries        | 🖌 System Defau | It Distribution | List |  |  |  |  |
| User Name                | Full Name                    | Email Address     |                | Status          | ~    |  |  |  |  |
| THERESA                  | Theresa                      | theresa@admins.co | m              | Active          |      |  |  |  |  |
| WENDY                    | Wendy Tarantola              | Wendy@admins.com  |                | Active          |      |  |  |  |  |
|                          |                              |                   |                |                 |      |  |  |  |  |

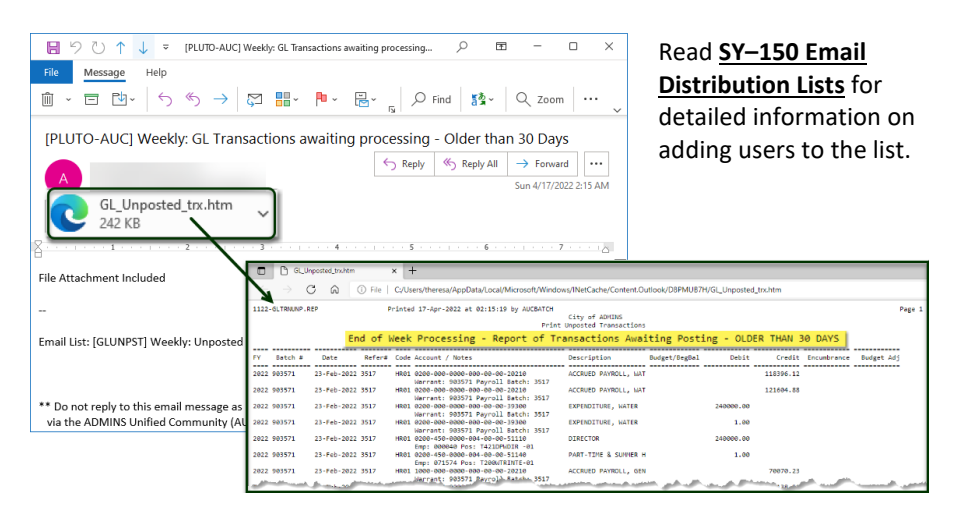

Weekly: Period Header Table missing Funds Weekly: Fund in Period Table with less than 12 periods Weekly: Unposted PO Change Orders older than 4 days Weekly: Unposted Voucher Change Orders older than 30 Days Weekly: In-Progress Journal Entries older than 30 Days Weekly: In-Progress Journal Entries older than 30 Days Weekly: Open Vouchers showing Account Detail Weekly: Summary In-Progress Vouchers Weekly: Summary In-Progress Vuchase Orders Weekly: Summary In-Progress Purchase Orders Weekly: Summary In-Progress Purchase Orders Weekly: Souch Attachment Links

# Figure 8 Partial list of emails generated from the weekly job

The image in Figure 8 shows many of the jobs that run on a weekly basis. Not all jobs are in the list, as some are site-specific.

Figure 9 Sample email generated from the weekly job

Users receiving the email should review the reports and resolve any issues.

[ADM-AUC-GL-8482]

## **10 HELP REFERENCE LIBRARY**

The following new or updated documents added to the Help Reference Library.

### 10.1 New or Updated Documents

Account Maintenance Fiscal Year End GL–230 Summary Accounts GL–740 Year End Closing Updated Updated

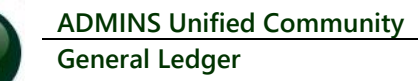

### 10.2 New Content on ADMINS.com

| Reverse a Journal Entry        | [New] |
|--------------------------------|-------|
| Clear Data from a Field [1:17] | [New] |
| Favorites Screen               | [New] |
| How to Exit from AUC           | [New] |
| Index of Help Documents        | [New] |
| Log in to the Training Area    | [New] |
| Quick Task Selector            | [New] |
| Reset an AUC Password          | [New] |